## M2A-VM

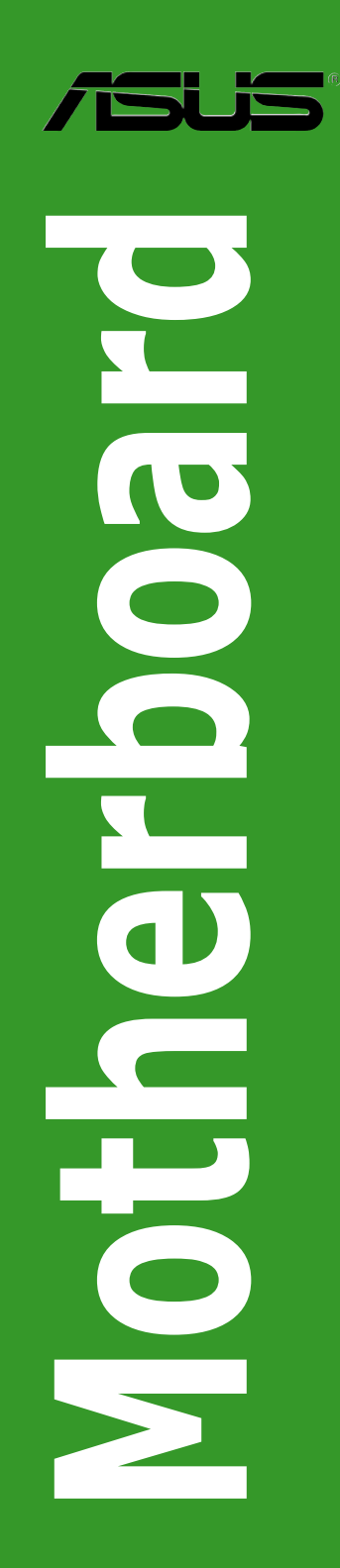

E2975

First Edition V1 January 2007

Copyright © 2007 ASUSTeK COMPUTER INC. All Rights Reserved.

No part of this manual, including the products and software described in it, may be reproduced, transmitted, transcribed, stored in a retrieval system, or translated into any language in any form or by any means, except documentation kept by the purchaser for backup purposes, without the express written permission of ASUSTEK COMPUTER INC. ("ASUS").

Product warranty or service will not be extended if: (1) the product is repaired, modified or altered, unless such repair, modification of alteration is authorized in writing by ASUS; or (2) the serial number of the product is defaced or missing.

ASUS PROVIDES THIS MANUAL "AS IS" WITHOUT WARRANTY OF ANY KIND, EITHER EXPRESS OR IMPLIED, INCLUDING BUT NOT LIMITED TO THE IMPLIED WARRANTIES OR CONDITIONS OF MERCHANTABILITY OR FITNESS FOR A PARTICULAR PURPOSE. IN NO EVENT SHALL ASUS, ITS DIRECTORS, OFFICERS, EMPLOYEES OR AGENTS BE LIABLE FOR ANY INDIRECT, SPECIAL, INCIDENTAL, OR CONSEQUENTIAL DAMAGES (INCLUDING DAMAGES FOR LOSS OF PROFITS, LOSS OF BUSINESS, LOSS OF USE OR DATA, INTERRUPTION OF BUSINESS AND THE LIKE), EVEN IF ASUS HAS BEEN ADVISED OF THE POSSIBILITY OF SUCH DAMAGES ARISING FROM ANY DEFECT OR ERROR IN THIS MANUAL OR PRODUCT.

SPECIFICATIONS AND INFORMATION CONTAINED IN THIS MANUAL ARE FURNISHED FOR INFORMATIONAL USE ONLY, AND ARE SUBJECT TO CHANGE AT ANY TIME WITHOUT NOTICE, AND SHOULD NOT BE CONSTRUED AS A COMMITMENT BY ASUS. ASUS ASSUMES NO RESPONSIBILITY OR LIABILITY FOR ANY ERRORS OR INACCURACIES THAT MAY APPEAR IN THIS MANUAL, INCLUDING THE PRODUCTS AND SOFTWARE DESCRIBED IN IT.

Products and corporate names appearing in this manual may or may not be registered trademarks or copyrights of their respective companies, and are used only for identification or explanation and to the owners' benefit, without intent to infringe.

### Contents

| Notice | s         |                                 | vi   |
|--------|-----------|---------------------------------|------|
| Safety | informa   | ation                           | vii  |
| M2A-V  | M speci   | fications summary               | x    |
| Chap   | ter 1: Pr | roduct introduction             |      |
| 1.1    | Welcon    | ne!                             | 1-2  |
| 1.2    | Packag    | ge contents                     | 1-2  |
| 1.3    | Special   | I features                      | 1-2  |
|        | 1.3.1     | Product highlights              | 1-2  |
|        | 1.3.2     | Innovative ASUS features        | 1-4  |
| 1.4    | Before    | you proceed                     | 1-6  |
| 1.5    | Mother    | board overview                  | 1-7  |
|        | 1.5.1     | Motherboard layout              | 1-7  |
|        | 1.5.2     | Placement direction             | 1-8  |
|        | 1.5.3     | Screw holes                     | 1-8  |
| 1.6    | Central   | I Processing Unit (CPU)         | 1-9  |
|        | 1.6.1     | Installing the CPU              | 1-9  |
|        | 1.6.2     | Installing the heatsink and fan | 1-11 |
| 1.7    | System    | n memory                        | 1-13 |
|        | 1.7.1     | Overview                        | 1-13 |
|        | 1.7.2     | Memory configurations           | 1-13 |
|        | 1.7.3     | Installing a DIMM               | 1-17 |
|        | 1.7.4     | Removing a DIMM                 | 1-17 |
| 1.8    | Expans    | sion slots                      | 1-18 |
|        | 1.8.1     | Installing an expansion card    | 1-18 |
|        | 1.8.2     | Configuring an expansion card   | 1-18 |
|        | Interrup  | ot assignments                  | 1-19 |
|        | 1.8.3     | PCI slots                       | 1-20 |
|        | 1.8.4     | PCI Express x1 slot             | 1-20 |
|        | 1.8.5     | PCI Express x16 slot            | 1-20 |
| 1.9    | Jumper    | rs                              | 1-21 |
| 1.10   | Connec    | ctors                           | 1-23 |
|        | 1.10.1    | Rear panel connectors           | 1-23 |
|        | 1.10.2    | Internal connectors             | 1-25 |

### Contents

| Cha | pter 2: B | IOS setup                       |      |
|-----|-----------|---------------------------------|------|
| 2.1 | Manag     | ing and updating your BIOS      |      |
|     | 2.1.1     | ASUS Update utility             | 2-2  |
|     | 2.1.2     | Creating a bootable floppy disk | 2-5  |
|     | 2.1.3     | ASUS EZ Flash 2 utility         |      |
|     | 2.1.4     | Updating the BIOS               | 2-7  |
|     | 2.1.5     | Saving the current BIOS file    | 2-9  |
|     | 2.1.6     | ASUS CrashFree BIOS 3 utility   | 2-10 |
| 2.2 | BIOS s    | setup program                   | 2-11 |
|     | 2.2.1     | BIOS menu screen                | 2-12 |
|     | 2.2.2     | Menu bar                        | 2-12 |
|     | 2.2.3     | Legend bar                      | 2-13 |
|     | 2.2.4     | Menu items                      | 2-13 |
|     | 2.2.5     | Sub-menu items                  | 2-13 |
|     | 2.2.6     | Configuration fields            | 2-13 |
|     | 2.2.7     | Pop-up window                   | 2-14 |
|     | 2.2.8     | General help                    | 2-14 |
| 2.3 | Main n    | nenu                            | 2-15 |
|     | 2.3.1     | System Time                     | 2-15 |
|     | 2.3.2     | System Date                     | 2-15 |
|     | 2.3.3     | Legacy Diskette A               | 2-15 |
|     | 2.3.4     | Primary IDE Master/Slave        |      |
|     | 2.3.5     | SATA 1-4                        | 2-18 |
|     | 2.3.6     | HDD SMART Monitoring            | 2-19 |
|     | 2.3.7     | Installed Memory                | 2-19 |
|     | 2.3.8     | Usable Memory                   | 2-19 |
| 2.4 | Advan     | ced menu                        | 2-20 |
|     | 2.4.1     | JumperFree Configuration        |      |
|     | 2.4.2     | CPU Configuration               |      |
|     | 2.4.3     | Chipset                         |      |
|     | 2.4.3     | PCIPnP                          | 2-23 |
|     | 2.4.4     | Onboard Device Configuration    |      |
|     | 2.4.5     | USB Configuration               | 2-26 |

### Contents

| 2.5 | Power     | menu                        | 2-27 |
|-----|-----------|-----------------------------|------|
|     | 2.5.1     | ACPI Suspend Type           |      |
|     | 2.5.2     | ACPI APIC Support           |      |
|     | 2.5.3     | APM Configuration           |      |
|     | 2.5.4     | Hardware Monitor            |      |
| 2.6 | Boot n    | nenu                        | 2-31 |
|     | 2.6.1     | Boot Device Priority        | 2-31 |
|     | 2.6.2     | Removable Drives            | 2-31 |
|     | 2.6.3     | Hard Disk Drives            |      |
|     | 2.6.4     | Boot Settings Configuration |      |
|     | 2.6.5     | Security                    | 2-34 |
| 2.7 | Tools I   | menu                        | 2-35 |
|     | 2.7.1     | ASUS Music Alarm            | 2-35 |
|     | 2.7.2     | ASUS O.C. Profile           |      |
|     | Load B    | IOS Profile                 |      |
|     | Save B    | BIOS Profile                |      |
|     | 2.7.3     | ASUS EZ Flash 2             |      |
| 2.8 | Exit m    | enu                         | 2-40 |
| Cha | pter 3: S | oftware support             |      |
| 3.1 | Installi  | ing an operating system     |      |
| 3.2 | Suppo     | rt CD information           |      |
|     | 3.2.1     | Running the support CD      |      |
|     | 3.2.2     | Drivers menu                |      |
|     | 3.2.3     | Utilities menu              |      |
|     | 3.2.4     | Make Disk menu              |      |
|     | 3.2.5     | Manual menu                 |      |
|     | 3.2.6     | ASUS Contact information    |      |
|     | 3.2.7     | Other information           |      |

### Notices

### **Federal Communications Commission Statement**

This device complies with Part 15 of the FCC Rules. Operation is subject to the following two conditions:

- · This device may not cause harmful interference, and
- This device must accept any interference received including interference that may cause undesired operation.

This equipment has been tested and found to comply with the limits for a Class B digital device, pursuant to Part 15 of the FCC Rules. These limits are designed to provide reasonable protection against harmful interference in a residential installation. This equipment generates, uses and can radiate radio frequency energy and, if not installed and used in accordance with manufacturer's instructions, may cause harmful interference to radio communications. However, there is no guarantee that interference will not occur in a particular installation. If this equipment does cause harmful interference to radio or television reception, which can be determined by turning the equipment off and on, the user is encouraged to try to correct the interference by one or more of the following measures:

- · Reorient or relocate the receiving antenna.
- · Increase the separation between the equipment and receiver.
- Connect the equipment to an outlet on a circuit different from that to which the receiver is connected.
- Consult the dealer or an experienced radio/TV technician for help.

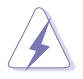

The use of shielded cables for connection of the monitor to the graphics card is required to assure compliance with FCC regulations. Changes or modifications to this unit not expressly approved by the party responsible for compliance could void the user's authority to operate this equipment.

### **Canadian Department of Communications Statement**

This digital apparatus does not exceed the Class B limits for radio noise emissions from digital apparatus set out in the Radio Interference Regulations of the Canadian Department of Communications.

This class B digital apparatus complies with Canadian ICES-003.

### **Safety information**

#### **Electrical safety**

- To prevent electrical shock hazard, disconnect the power cable from the electrical outlet before relocating the system.
- When adding or removing devices to or from the system, ensure that the power cables for the devices are unplugged before the signal cables are connected. If possible, disconnect all power cables from the existing system before you add a device.
- Before connecting or removing signal cables from the motherboard, ensure that all power cables are unplugged.
- Seek professional assistance before using an adapter or extension cord. These devices could interrupt the grounding circuit.
- Make sure that your power supply is set to the correct voltage in your area. If you are not sure about the voltage of the electrical outlet you are using, contact your local power company.
- If the power supply is broken, do not try to fix it by yourself. Contact a qualified service technician or your retailer.

#### **Operation safety**

- Before installing the motherboard and adding devices on it, carefully read all the manuals that came with the package.
- Before using the product, make sure all cables are correctly connected and the power cables are not damaged. If you detect any damage, contact your dealer immediately.
- To avoid short circuits, keep paper clips, screws, and staples away from connectors, slots, sockets and circuitry.
- Avoid dust, humidity, and temperature extremes. Do not place the product in any area where it may become wet.
- Place the product on a stable surface.
- If you encounter technical problems with the product, contact a qualified service technician or your retailer.

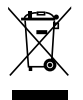

The symbol of the crossed out wheeled bin indicates that the product (electrical and electronic equipment) should not be placed in municipal waste. Please check local regulations for disposal of electronic products.

### About this guide

This user guide contains the information you need when installing and configuring the motherboard.

#### How this guide is organized

This manual contains the following parts:

#### Chapter 1: Product introduction

This chapter describes the features of the motherboard and the new technology it supports. This chapter also lists the hardware setup procedures that you have to perform when installing system components. It includes description of the jumpers and connectors on the motherboard.

#### Chapter 2: BIOS setup

This chapter tells how to change system settings through the BIOS Setup menus. Detailed descriptions of the BIOS parameters are also provided.

#### Chapter 3: Software support

This chapter describes the contents of the support CD that comes with the motherboard package.

### Where to find more information

Refer to the following sources for additional information and for product and software updates.

#### 1. ASUS websites

The ASUS website provides updated information on ASUS hardware and software products. Refer to the ASUS contact information.

#### 2. Optional documentation

Your product package may include optional documentation, such as warranty flyers, that may have been added by your dealer. These documents are not part of the standard package.

### Conventions used in this guide

To make sure that you perform certain tasks properly, take note of the following symbols used throughout this manual.

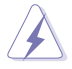

DANGER/WARNING: Information to prevent injury to yourself when trying to complete a task.

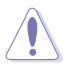

CAUTION: Information to prevent damage to the components when trying to complete a task.

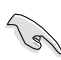

IMPORTANT: Instructions that you MUST follow to complete a task.

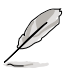

NOTE: Tips and additional information to help you complete a task.

### Typography

| Bold text                         | Indicates a menu or an item to select.                                                                                    |
|-----------------------------------|----------------------------------------------------------------------------------------------------|
| Italics                           | Used to emphasize a word or a phrase.                                                                                     |
| <key></key>                       | Keys enclosed in the less-than and greater-than sign means that you must press the enclosed key.                          |
|                                   | Example: <enter> means that you must press the Enter or Return key.</enter>                                               |
| <key1+key2+key3></key1+key2+key3> | If you must press two or more keys simultaneously, the key names are linked with a plus sign (+).                         |
|                                   | Example: <ctrl+alt+d></ctrl+alt+d>                                                                                        |
| Command                           | Means that you must type the command exactly<br>as shown, then supply the required item or value<br>enclosed in brackets. |
|                                   | Example: At the DOS prompt, type the command line:                                                                        |
|                                   | format A:/S                                                                                                    |
|                                   |                                                                                                    |

### M2A-VM specifications summary

| СРИ                   | Support AMD socket AM2 for AMD Athlon <sup>™</sup> 64FX/<br>Athlon <sup>™</sup> 64 X2/Athlon <sup>™</sup> 64/Sempron processors<br>AMD64 architecture enables simultaneous 32-bit and<br>64-bit computing<br>Supports AMD Cool 'n' Quiet <sup>™</sup> Technology<br>AMD Live! <sup>™</sup> Ready                                                             |
|-----------------------|----------------------------------------------------------------------------------------------------|
| Chipset               | Northbridge: AMD 690G<br>Southbridge: ATI SB600                                                                                                    |
| System bus            | 2000/1600 MT/s                                                                                                    |
| Memory                | Dual-channel memory architecture 4 x 240-pin DIMM<br>sockets support up to 8 GB of unbufferred ECC/<br>non-ECC 800/667/533 MHz DDR2 memory modules                                                                                                    |
| Expansion slots       | 1 x PCI Express™ x16 slot<br>1 x PCI Express™ x1 slot<br>2 x PCI slots                                                                                                    |
| Graphics              | Integrated ATI Radeon X1250-based graphics<br>Dual VGA output support: DVI-D and RGB<br>Supports DVI-D with max. resolution 2560 x 1600<br>(@60Hz)<br>Supports RGB with max. resolution 2048 x 1536<br>(@85Hz)<br>Note: DVI-D can not be converted to output RGB signal<br>to CRT and isn't compatible to DVI-I.<br>Note: Max. shared memory is up to 256MB. |
| Storage               | <ul> <li>ATI SB600 chipset supports:</li> <li>1 x Ultra DMA 133/100/66/33 interface for two<br/>(2) hard disk drives</li> <li>4 x Serial ATA 3 Gb/s hard disk drives supporting<br/>RAID 0, RAID 1 and RAID 10 configuration</li> </ul>                                                                                                    |
| High Definition Audio | Realtek® ALC883 High Definition Audio 6-channel<br>CODEC<br>Supports Jack-Sensing, Enumeration and Jack-Retasking<br>technology<br>Supports S/PDIF out interface                                                                                                    |
| LAN                   | PCIe Gigabit LAN                                                                                                    |
| USB                   | Supports up to 10 USB 2.0/1.1 ports                                                                                                    |

(continued on the next page)

### M2A-VM specifications summary

| Manageability       | WfM2.0, DMI2.0, WOL by PME, WOR, PXE, WOR by PME                                                                                                    |  |  |  |
|---------------------|----------------------------------------------------------------------------------------------------|--|--|--|
| Special features    | ASUS Q-Fan<br>ASUS C.P.R. (CPU Parameter Recall)<br>ASUS CrashFree BIOS 3<br>ASUS EZ Flash 2<br>ASUS O.C. Profile<br>ASUS MyLogo2™<br>ASUS Music Alarm                                                                                                    |  |  |  |
| BIOS features       | 8 Mb Flash ROM, Award BIOS, PnP, DMI2.0, WfM2.0,<br>SM BIOS 2.3                                                                                                    |  |  |  |
| Rear panel          | 1 x Parallel port<br>1 x LAN (RJ-45) port<br>4 x USB 2.0 ports<br>1 x VGA Out port<br>1 x DVI-D port<br>1 x PS/2 keyboard port<br>1 x PS/2 mouse port<br>6-channel audio ports                                                                                                    |  |  |  |
| Internal connectors | <ul> <li>1 x Front panel audio connector</li> <li>1 x CD audio in connector</li> <li>1 x CPU fan connector</li> <li>1 x Chassis fan connector</li> <li>1 x Chassis fan connector</li> <li>1 x Floppy disk drive connector</li> <li>1 x COM connector</li> <li>1 x COM connector</li> <li>1 x Primary IDE connector</li> <li>1 x S/PDIF Out connector</li> <li>1 x System panel connector</li> <li>4 x Serial ATA connectors</li> <li>3 x USB 2.0 connectors for 6 additional USB 2.0 ports</li> <li>24-pin ATX power connector</li> <li>4-pin x ATX 12V power connector</li> <li>Chassis intrusion connector</li> </ul> |  |  |  |
| Power Requirement   | ATX power supply (with 24-pin and 4-pin 12 V plugs)<br>ATX 12 V 2.0 compliant                                                                                                    |  |  |  |
| Form Factor         | uATX: 9.6 in. x 9.0 in. (24.5cm x 22.9cm)                                                                                                    |  |  |  |
| Support CD          | Device drivers<br>ASUS PC Probe II<br>ASUS Live Update utility<br>Anti-virus software (OEM version)                                                                                                    |  |  |  |

\*Specifications are subject to change without notice.

| <br> |
|------|
|      |
|      |
|      |
|      |
|      |
|      |
|      |
|      |
|      |
|      |
|      |
|      |
|      |
|      |
|      |
|      |
|      |
|      |
|      |
|      |
|      |
|      |
|      |
|      |
|      |
|      |
|      |
|      |
|      |
|      |
|      |
|      |
|      |
|      |
|      |
|      |
|      |
|      |
|      |
|      |
|      |
|      |
|      |
|      |
|      |
|      |
|      |
|      |
|      |
|      |
|      |
|      |
|      |
|      |
|      |
|      |
|      |
|      |
|      |
|      |
|      |
|      |
|      |
|      |
|      |
|      |
|      |

This chapter describes the motherboard features and the new technologies it supports.

# Product introduction

### 1.1 Welcome!

Thank you for buying an ASUS® M2A-VM motherboard!

The motherboard delivers a host of new features and latest technologies, making it another standout in the long line of ASUS quality motherboards!

Before you start installing the motherboard, and hardware devices on it, check the items in your package with the list below.

### 1.2 Package contents

Check your motherboard package for the following items.

| Motherboard    | ASUS M2A-VM motherboard                                                                                                    |
|----------------|----------------------------------------------------------------------------------------------------|
| Cables         | <ol> <li>x Serial ATA signal cable</li> <li>x Serial ATA power cable</li> <li>x Ultra DMA 133/100/66 cable</li> <li>x Floppy disk drive cable</li> </ol> |
| Accessories    | I/O shield                                                                                                    |
| Application CD | ASUS motherboard support CD                                                                                                    |
| Documentation  | User guide                                                                                                    |

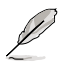

If any of the above items is damaged or missing, contact your retailer.

### 1.3 Special features

### 1.3.1 Product highlights

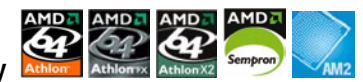

Latest processor technology

The motherboard supports AMD socket AM2 single-core Athlon 64/ Sempron and dual-core Athlon 64 X2/Athlon 64 FX processors with 2MB/1MB/512KB L2 cache, which is based on 64-bit architecture. It features 2000/1600 MT/s HyperTransport Bus, dual-channel un-buffered DDR2 800 memory support and AMD Cool 'n' Quiet Technology. See page 1-9 for details.

### AMD Cool 'n' Quiet Technology

The motherboard supports the AMD Cool 'n' Quiet Technology, which monitors system operation and automatically adjusts CPU voltage and frequency for a cool and quiet operating environment. See page 2-21 for details.

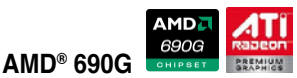

#### and ATI SB600 chipsets

The AMD 690G Northbridge is the latest AMD chipset designed to support 800/1000MHz HT(HyperTransport) interface speeds, Microsoft® DirectX 9.0 Shader V2.0 and dual VGA outputs, and max. shared memory up to 256MB.It features the integrated ATI Radeon X1250 Graphics. See page 1-24 and 2-23 for details.

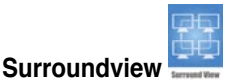

The Surroundview function provides four independent monitors display with an additional ATI VGA card for multi-tasking. See pages 1-20 and 2-22 for details.

#### DVI Interface

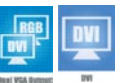

DVI (Digital Visual Interface) provides high visual quality of digital display devices such as LCD monitor. The interface of this motherboard supports dual VGA output both DVI and RGB. See page 1-24 for details.

#### DDR2 memory support

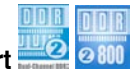

The motherboard supports DDR2 memory which features data transfer rates of 800MHz/667MHz/533 MHz to meet the higher bandwidth requirements of the latest 3D graphics, multimedia, and Internet applications. The dual-channel DDR2 architecture doubles the bandwidth of your system memory to boost system performance, eliminating bottlenecks with peak bandwidths of up to 12.8 GB/s. See page 1-13 for details.

### PCI Express™ interface PCI ≫ express

The motherboard fully supports PCI Express, the latest I/O interconnect technology that speeds up the PCI bus. PCI Express features point-to-point serial interconnections between devices and allows higher clockspeeds by carrying data in packets. This high speed interface is software compatible with existing PCI specifications. See page 1-20 for details.

### Serial ATA 3.0Gb/s technology

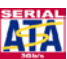

The motherboard supports next-generation SATA hard drives based on the new SATA 3.0Gb/s storage specification. The onboard ATI® SB600 allows RAID 0, RAID 1 and RAID 10 configurations for four SATA connectors. See pages 1-27 and 2-25 for details.

### Gigabit LAN solution

PCI Express Gb LAN controller delivers transfer speeds up to ten times faster than conventional 10/100 Ethernet connections. Gigabit LAN is the networking standard for the early future and is ideal for handling large amounts of data such as video, audio, and voice. See page 1-23 for details.

### 6-channel high definition audio

Onboard is the Realtek<sup>®</sup> ALC883 High Definition Audio 6-channel audio CODEC. This CODEC is fully-compliant with Intel<sup>®</sup> High Definition Audio standard (192 KHz, 24-bit audio). With the CODEC, 6-channel audio ports, and S/PDIF interfaces, you can connect your computer to home theater decoders to produce crystal-clear digital audio.

The Realtek® ALC883 CODEC comes with a software application that features jack detection to monitor the plugging status of each jack, impedance sensing to determine audio device classes, and pre-defined equalization for various audio devices. See page 1-23, 1-30, and 3-3 for details.

### USB 2.0 technology

The motherboard implements the Universal Serial Bus (USB) 2.0 specification, dramatically increasing the connection speed from the 12 Mbps bandwidth on USB 1.1 to a fast 480 Mbps on USB 2.0. USB 2.0 is backward compatible with USB 1.1. See pages 1-23 and 1-29 for details.

### 1.3.2 Innovative ASUS features

### ASUS Q-Fan technology 🔍

The ASUS Q-Fan technology smartly adjusts the CPU fan speeds according to the system loading to ensure quiet, cool, and efficient operation. See page 2-29 for details.

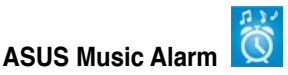

Wake up to the music of your choice instead of the irritating sound of an alarm clock. The ASUS Music Alarm gives you a personal wake-up call with your favorite CD music without having to enter the OS. See pages 2-35 and 3-4 for details.

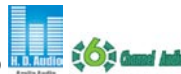

### ASUS O.C. Profile

The motherboard features the ASUS O.C. Profile that allows users to conveniently store or load multiple BIOS settings. The BIOS settings can be stored in the CMOS or a separate file, giving users freedom to share distribute their favorite overclocking settings. See pages 2-37 for details.

### ASUS MyLogo2™

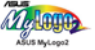

This feature allows you to personalize and add style to your system with customizable boot logos. See page 2-33 for details.

### **ASUS CrashFree BIOS 3**

The ASUS CrashFree BIOS 3 allows users to restore corrupted BIOS data from a USB flash disk containing the BIOS file. This utility saves users the cost and hassle of buying a replacement BIOS chip. See page 2-10 for details.

### **ASUS EZ Flash 2**

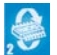

EZ Flash 2 is a user-friendly BIOS update utility. Simply press the predefined hotkey to launch the utility and update the BIOS without entering the OS. Update your BIOS easily without preparing a bootable diskette or using an OS-based flash utility. See pages 2-6 and 2-39 for details.

### C.P.R. (CPU Parameter Recall)

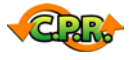

The C.P.R. feature of the motherboard BIOS allows automatic re-setting to the BIOS default settings in case the system hangs due to overclocking. When the system hangs due to overclocking, C.P.R. eliminates the need to open the system chassis and clear the RTC data. Simply shut down and reboot the system, and the BIOS automatically restores the CPU default setting for each parameter. See page 1-21 for details

### **1.4 Before you proceed**

Take note of the following precautions before you install motherboard components or change any motherboard settings.

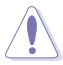

- Unplug the power cord from the wall socket before touching any component.
- Use a grounded wrist strap or touch a safely grounded object or a metal object, such as the power supply case, before handling components to avoid damaging them due to static electricity
- · Hold components by the edges to avoid touching the ICs on them.
- Whenever you uninstall any component, place it on a grounded antistatic pad or in the bag that came with the component.
- Before you install or remove any component, ensure that the ATX power supply is switched off or the power cord is detached from the power supply. Failure to do so may cause severe damage to the motherboard, peripherals, and/or components.

Onboard LED

The motherboard comes with a standby power LED that lights up to indicate that the system is ON, in sleep mode, or in soft-off mode. This is a reminder that you should shut down the system and unplug the power cable before removing or plugging in any motherboard component. The illustration below shows the location of the onboard LED.

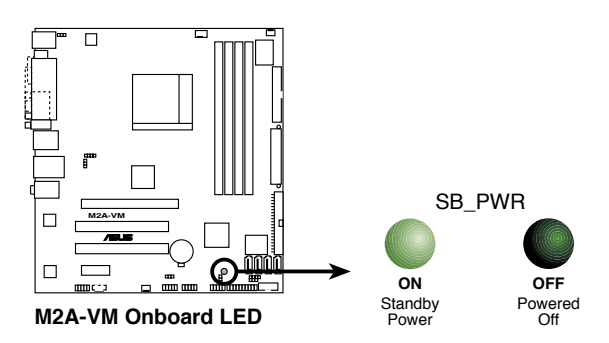

### 1.5 Motherboard overview

### 1.5.1 Motherboard layout

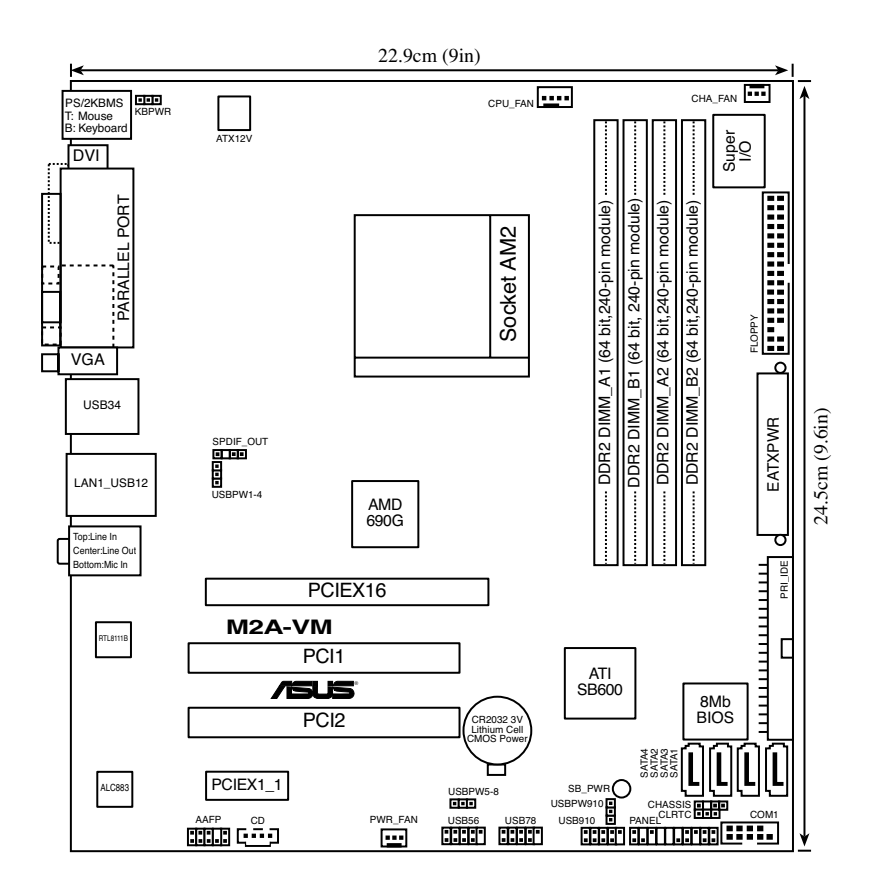

### 1.5.2 Placement direction

When installing the motherboard, make sure that you place it into the chassis in the correct orientation. The edge with external ports goes to the rear part of the chassis as indicated in the image below.

### 1.5.3 Screw holes

Place six (6) screws into the holes indicated by circles to secure the motherboard to the chassis.

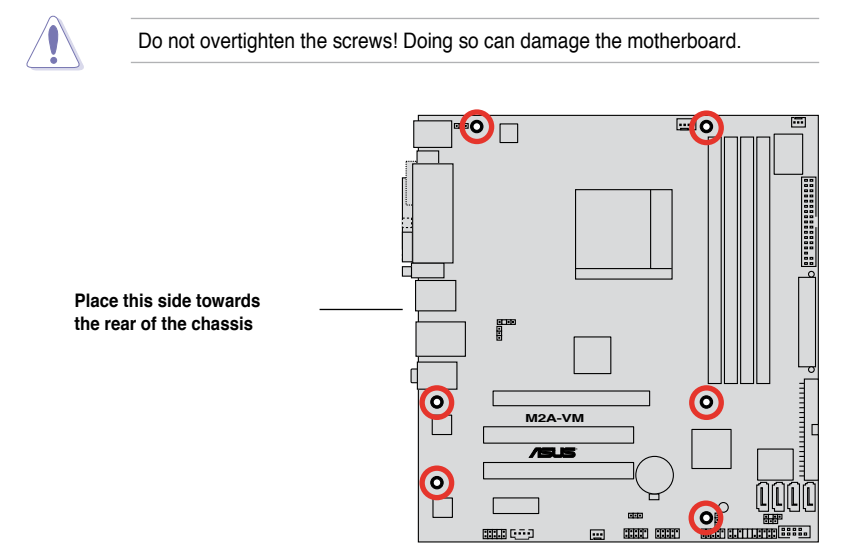

### 1.6 Central Processing Unit (CPU)

The motherboard comes with a 940-pin AM2 socket designed for the AMD Athlon <sup>™</sup> 64 X2/Athlon <sup>™</sup> 64/Athlon <sup>™</sup> FX/Sempron <sup>™</sup> processor.

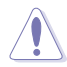

The AM2 socket has a different pinout from the 940-pin socket designed for the AMD Opteron<sup>™</sup> processor. Make sure you use a CPU is designed for the AM2 socket. The CPU fits in only one correct orientation. DO NOT force the CPU into the socket to prevent bending the connectors on the socket and damaging the CPU!

### 1.6.1 Installing the CPU

To install a CPU.

1. Locate the CPU socket on the motherboard.

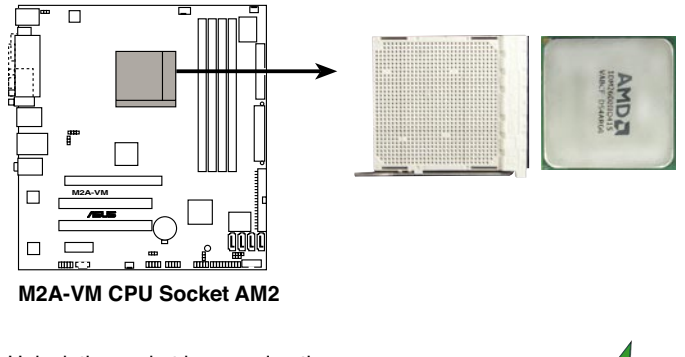

Socket lever

 Unlock the socket by pressing the lever sideways, then lift it up to a 90°-100° angle.

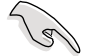

Make sure that the socket lever is lifted up to  $90^\circ\mbox{-}100^\circ$  angle, otherwise the CPU does not fit in completely.

- 3. Position the CPU above the socket such that the CPU corner with the gold triangle matches the socket corner with a small triangle.
- 4. Carefully insert the CPU into the socket until it fits in place.

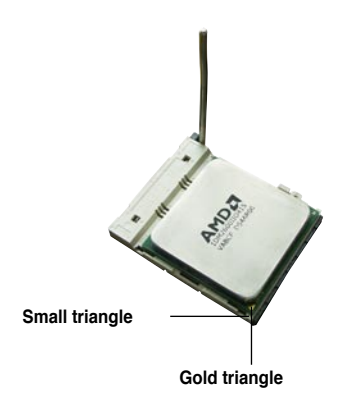

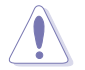

The CPU fits only in one correct orientation. DO NOT force the CPU into the socket to prevent bending the pins and damaging the CPU!

- 5. When the CPU is in place, push down the socket lever to secure the CPU. The lever clicks on the side tab to indicate that it is locked.
- 6. Install a CPU heatsink and fan following the instructions that came with the heatsink package.

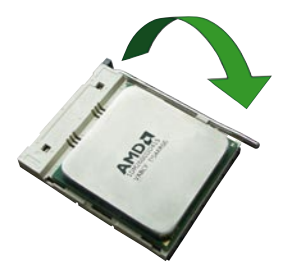

7. Connect the CPU fan cable to the CPU\_FAN connector on the motherboard.

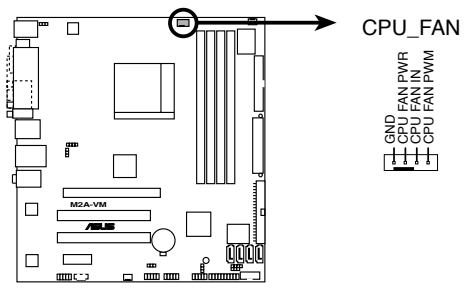

M2A-VM CPU fan connector

Do not forget to connect the CPU fan connector! Hardware monitoring errors can occur if you fail to plug this connector.

### 1.6.2 Installing the heatsink and fan

The AMD Athlon<sup>™</sup> 64/Sempron<sup>™</sup> processor require a specially designed heatsink and fan assembly to ensure optimum thermal condition and performance.

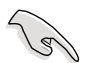

Make sure that you use only qualified heatsink and fan assembly.

Follow these steps to install the CPU heatsink and fan.

1. Place the heatsink on top of the installed CPU, making sure that the heatsink fits properly on the retention module base.

- The retention module base is already installed on the motherboard upon purchase.
- You do not have to remove the retention module base when installing the CPU or installing other motherboard components.
- If you purchased a separate CPU heatsink and fan assembly, make sure that a Thermal Interface Material is properly applied to the CPU heatsink or CPU before you install the heatsink and fan assembly.

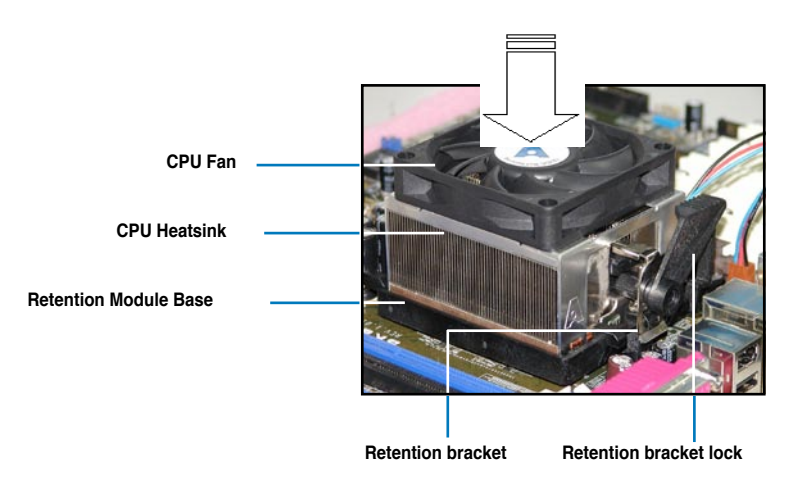

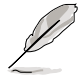

Your boxed CPU heatsink and fan assembly should come with installation instructions for the CPU, heatsink, and the retention mechanism. If the instructions in this section do not match the CPU documentation, follow the latter.

2. Attach one end of the retention bracket to the retention module base.

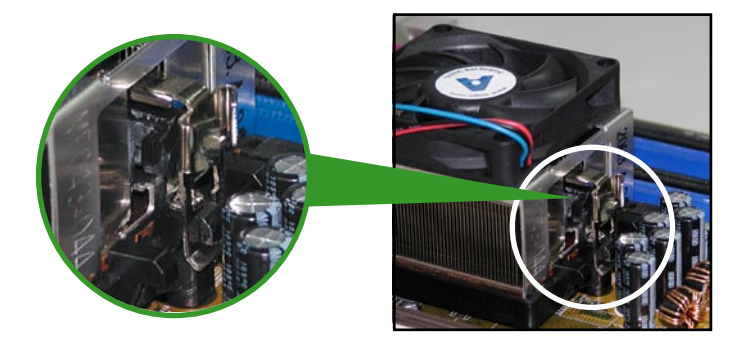

3. Align the other end of the retention bracket (near the retention bracket lock) to the retention module base. A clicking sound denotes that the retention bracket is in place.

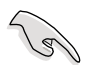

Make sure that the fan and heatsink assembly perfectly fits the retention mechanism module base; otherwise, you cannot snap the retention bracket in place.

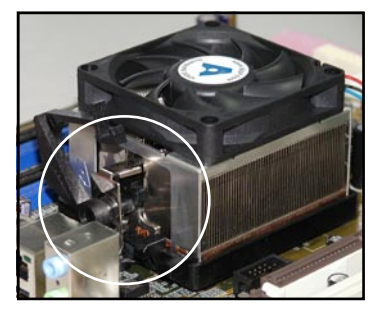

4. Push down the retention bracket lock on the retention mechanism to secure the heatsink and fan to the module base.

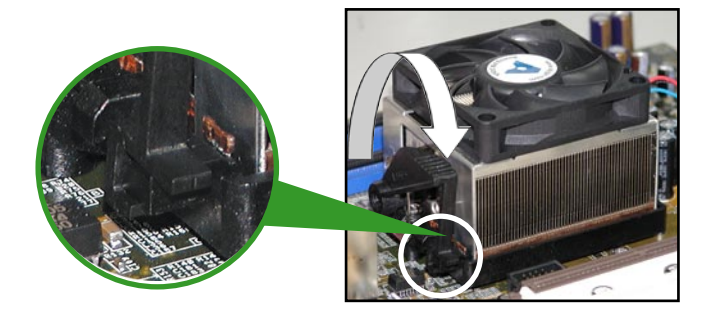

#### 1.7 System memory

#### 1.7.1 Overview

The motherboard comes with four Double Data Rate 2 (DDR2) Dual Inline Memory Modules (DIMM) sockets.

A DDR2 module has the same physical dimensions as a DDR DIMM but has a 240-pin footprint compared to the 184-pin DDR DIMM. DDR2 DIMMs are notched differently to prevent installation on a DDR DIMM socket.

The figure illustrates the location of the DDR2 DIMM sockets:

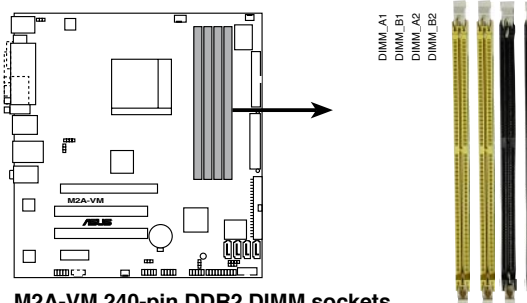

M2A-VM 240-pin DDR2 DIMM sockets

| Channel   | Sockets             |
|-----------|---------------------|
| Channel A | DIMM_A1 and DIMM_A2 |
| Channel B | DIMM_B1 and DIMM_B2 |

#### 1.7.2 **Memory configurations**

You may install 256 MB, 512 MB, 1 GB, and 2 GB unbuffered ECC/non-ECC DDR2 DIMMs into the DIMM sockets.

#### **Recommended memory configurations**

| Sockets          |           |           |           |           |  |  |  |
|------------------|-----------|-----------|-----------|-----------|--|--|--|
| Mode             | DIMM_A1   | DIMM_B1   | DIMM_A2   | DIMM_B2   |  |  |  |
| Cinale Observel  | -         | Populated | -         | -         |  |  |  |
| Single-Channel   | Populated | -         | -         | -         |  |  |  |
| Dual-channel (1) | Populated | Populated | -         | -         |  |  |  |
| Dual-channel (2) | Populated | Populated | Populated | Populated |  |  |  |

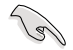

- When using only one memory module, start installing the DDR2 DIMM from slot DIMM\_A1 or DIMM\_B1 for better overclocking capability.
- For dual-channel configuration (2), you may:
  - install identical DIMMs in all four sockets OR
  - install identical DIMM pair in DIMM\_A1 and DIMM\_B1 (yellow sockets) and another identical DIMM pair in DIMM\_A2 and DIMM\_B2 (black sockets)
- Always use identical DDR2 DIMM pairs for dual channel mode. For optimum compatibility, we recommend that you obtain memory modules from the same vendor.

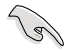

#### Important notice on installing Windows® Vista / XP 32-bit version

If you install Windows® Vista/ XP 32-bit version Operating System (OS), the limitation of this OS version is that it may reserve a certain amount of memory space for system devices. We recommend that you install less than 3 GB system memory if you would like to work under Windows® Vista/ XP 32-bit version OS. The excess memory installation will not cause any usage problem, but it will not give users the benefit of manipulating this excess memory space.

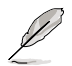

The motherboard can support 8 GB physical memory on the operating system listed below. You may install a maximum of 2 GB DIMMs on each slot.

64-bit

Windows® XP Professional x64 Edition

Windows® Vista x64 Edition

### **Qualified Vendors Lists (QVL)**

### DDR2-800 MHz capability

| Size   | Vendor    | Chip No.           | CL  | SS/DS | Part No.             | DIMM<br>support |    |    |
|--------|-----------|--------------------|-----|-------|----------------------|-----------------|----|----|
|        |           |                    |     |       |                      | <b>A</b> *      | В* | C* |
| 512MB  | KINGSTON  | K4T51083QC         | N/A | SS    | KVR800D2N5/512       | •               | •  | •  |
| 1024MB | KINGSTON  | Heat-Sink Package  | N/A | SS    | KHX6400D2LLK2/1GN    | •               | •  |    |
| 256MB  | Qimonda   | HYB18T512160BF-25F | N/A | SS    | HYS64T32000HU-25F-B  | •               | •  | •  |
| 512MB  | Qimonda   | HYB18T512800BF25F  | N/A | SS    | HYS64T64000HU-25F-B  | •               | •  |    |
| 1024MB | Qimonda   | HYB18T512800BF25F  | N/A | DS    | HYS64T128020HU-25F-B | •               | •  | •  |
| 512MB  | SAMSUNG   | EDD339XX           | N/A | SS    | M378T6553CZ3-CE7     | •               | •  |    |
| 256MB  | SAMSUNG   | K4T51163QC-ZCE7    | N/A | SS    | M378T3354CZ3-CE7     | •               | •  | •  |
| 512MB  | SAMSUNG   | ZCE7K4T51083QC     | N/A | SS    | M378T6553CZ3-CE7     | •               | •  | •  |
| 1024MB | Hynix     | HY5PS12821CFP-S5   | N/A | DS    | HYMP512U64CP8-S5     | •               | •  | •  |
| 512MB  | MICRON    | 5JAIIZ9DQQ         | N/A | SS    | MT8HTF6464AY-80EA3   | •               | •  | •  |
| 1024MB | MICRON    | 5JAIIZ9DQQ         | N/A | DS    | MT16HTF12864AY-80EA3 | •               | •  | •  |
| 512MB  | MICRON    | 5ZD22D9GKX         | N/A | SS    | MT8HTF6464AY-80ED4   | •               | •  | •  |
| 1024MB | MICRON    | 5ZD22D9GKX         | N/A | DS    | MT16HTF12864AY-80ED4 | •               | •  | •  |
| 512MB  | MICRON    | 6CD22D9GKX         | N/A | SS    | MT8HTF6464AY-80ED4   | •               |    | •  |
| 1024MB | MICRON    | 6CD22D9GKX         | N/A | DS    | MT16HTF12864AY-80ED4 | •               | •  | •  |
| 1024MB | CORSAIR   | Heat-Sink Package  | N/A | DS    | CM2X1024-6400C4      | •               | •  | •  |
| 1024MB | ELPIDA    | E1108AB-8E-E(ECC)  | N/A | SS    | EBE10EE8ABFA-8E-E    | •               | •  | •  |
| 2048MB | ELPIDA    | E1108AB-8E-E(ECC)  | N/A | DS    | EBE21EE8ABFA-8E-E    | •               | •  |    |
| 512MB  | Crucial   | Heat-Sink Package  | N/A | SS    | BL6464AA804.8FD3     | •               | •  | •  |
| 1024MB | Crucial   | Heat-Sink Package  | N/A | DS    | BL12864AL804.16FD3   | •               | •  | •  |
| 1024MB | Crucial   | Heat-Sink Package  | N/A | DS    | BL12864AA804.16FD3   | •               | •  | •  |
| 1024MB | Apacer    | Heat-Sink Package  | N/A | DS    | AHU01GE800C5K1C      | •               | •  | •  |
| 512MB  | Transcend | K4T51083QC         | N/A | SS    | TS64MLQ64V8J         | •               | •  | •  |
| 1024MB | Transcend | K4T51083QC         | N/A | DS    | TS128MLQ64V8J        | •               | •  | •  |
| 1024MB | KINGMAX   | KKEA88B4LZUG-25DF  | N/A | DS    | KLDD48F-A8KB5        | •               | •  | •  |

### **Qualified Vendors Lists (QVL)**

### DDR2-667 MHz capability

| Size   | Vendor       | Chip No.              | CL  | SS/<br>DS | Part No.            | DIM<br>sup | M<br>port |    |
|--------|--------------|-----------------------|-----|-----------|---------------------|------------|-----------|----|
|        |              |                       |     |           |                     | <b>A</b> * | В*        | C* |
| 512MB  | KINGSTON     | D6408TEBGGL3U         | N/A | SS        | KVR667D2N5/512      | •          | •         | ·  |
| 1024MB | KINGSTON     | D6408TEBGGL3U         | N/A | DS        | KVR667D2N5/1G       | •          | •         | •  |
| 256MB  | KINGSTON     | HYB18T256800AF3S      | N/A | SS        | KVR667D2N5/256      |            | •         | •  |
| 1024MB | Qimonda      | HYB18T512800BF3S(ECC) | N/A | DS        | HYS72T128020HU-3S-B | •          | •         | •  |
| 256MB  | Qimonda      | HYB18T512160BF-3S     | N/A | SS        | HYS64T32000HU-3S-B  | •          | •         | •  |
| 512MB  | Qimonda      | HYB18T512800BF3S      | N/A | SS        | HYS64T64000HU-3S-B  | •          | •         | ·  |
| 1024MB | Qimonda      | HYB18T512800BF3S      | N/A | DS        | HYS64T128020HU-3S-B | •          | •         | •  |
| 512MB  | SAMSUNG      | ZCE6K4T51083QC        | N/A | SS        | M378T6553CZ0-CE6    | •          | •         | •  |
| 256MB  | SAMSUNG      | K4T51163QC-ZCE6       | N/A | SS        | M378T3354CZ3-CE6    | •          | •         | •  |
| 512MB  | SAMSUNG      | K4T51083QC            | N/A | SS        | M378T6553CZ3-CE6    | •          | •         | •  |
| 1024MB | SAMSUNG      | ZCE6K4T51083QC        | N/A | DS        | M378T2953CZ3-CE6    | •          | •         | •  |
| 512MB  | CORSAIR      | 64M8CFEG              | N/A | SS        | VS512MB667D2        | •          | •         | •  |
| 256MB  | ELPIDA       | E2508AB-6E-E          | N/A | SS        | EBE25UC8ABFA-6E-E   | •          | •         | •  |
| 512MB  | ELPIDA       | E5108AE-6E-E          | N/A | SS        | EBE51UD8AEFA-6E-E   | •          | •         | •  |
| 512MB  | A-DATA       | AD29608A8A-3EG        | N/A | SS        | M2OAD5G3H3166I1C52  | •          | •         | •  |
| 1024MB | A-DATA       | AD29608A8A-3EG        | N/A | DS        | M2OAD5G3I4176I1C52  | •          |           | •  |
| 1024MB | crucial      | Heat-Sink Package     | N/A | DS        | BL12864AL664.16FD   | •          | •         | •  |
| 256MB  | Kingmax      | N2TU51216AG-3C        | N/A | SS        | KLCB68F-36KH5       | •          | •         | •  |
| 512MB  | Kingmax      | KKEA88B4LAUG-29DX     | N/A | SS        | KLCC28F-A8KB5       | •          |           | •  |
| 512MB  | Transcend    | E5108AE-6E-E          | N/A | SS        | TS64MLQ64V6J        | •          | •         |    |
| 512MB  | Transcend    | J12Q3AB-6             | N/A | SS        | JM367Q643A-6        | •          | •         | •  |
| 1024MB | Super Talent | Heat-Sink Package     | N/A | DS        | T6UB1GC5            | •          |           | •  |
| 512MB  | SMART        | G64M8XB3ITIX4TUE      | N/A | SS        | TB3D2667C58S        | •          |           | •  |
| 512MB  | SMART        | G64M8XB3ITIX4TUE      | N/A | DS        | TB4D2667C58D        | •          | •         | •  |

#### Side(s): SS - Single-sided

DS - Double-sided

DIMM support:

- A Supports one module inserted in any slot as Single-channel memory configuration
- B Supports one pair of modules inserted into either the yellow slots or the black slots as one pair of Dual-channel memory configuration
- C Supports 4 modules inserted into both the yellow slots and the black slots as two pairs of Dual-channel memory configuration

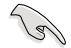

Visit the ASUS website for the latest DDR2 DIMM modules for this motherboard.

### 1.7.3 Installing a DIMM

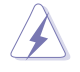

Make sure to unplug the power supply before adding or removing DIMMs or other system components. Failure to do so may cause severe damage to both the motherboard and the components.

- 1. Unlock a DIMM socket by pressing the retaining clips outward.
- 2. Align a DIMM on the socket such that the notch on the DIMM matches the break on the socket.
- 3. Firmly insert the DIMM into the socket until the retaining clips snap back in place and the DIMM is properly seated.

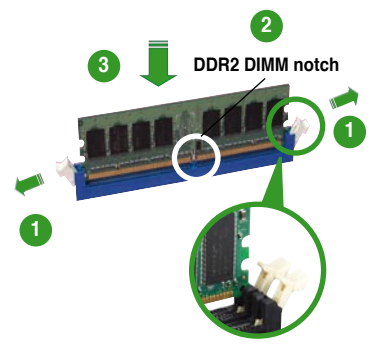

Unlocked retaining clip

- A DDR2 DIMM is keyed with a notch so that it fits in only one direction. DO NOT force a DIMM into a socket to avoid damaging the DIMM.
- The DDR2 DIMM sockets do not support DDR DIMMs. Do not install DDR DIMMs to the DDR2 DIMM sockets.

### 1.7.4 Removing a DIMM

To remove a DIMM:

1. Simultaneously press the retaining clips outward to unlock the DIMM.

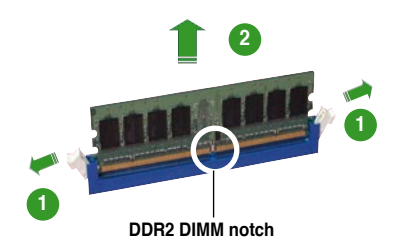

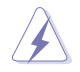

Support the DIMM lightly with your fingers when pressing the retaining clips. The DIMM might get damaged when it flips out with extra force.

2. Remove the DIMM from the socket.

### 1.8 Expansion slots

In the future, you may need to install expansion cards. The following sub-sections describe the slots and the expansion cards that they support.

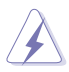

Make sure to unplug the power cord before adding or removing expansion cards. Failure to do so may cause you physical injury and damage motherboard components.

### 1.8.1 Installing an expansion card

To install an expansion card:

- 1. Before installing the expansion card, read the documentation that came with it and make the necessary hardware settings for the card.
- 2. Remove the system unit cover (if your motherboard is already installed in a chassis).
- 3. Remove the bracket opposite the slot that you intend to use. Keep the screw for later use.
- 4. Align the card connector with the slot and press firmly until the card is completely seated on the slot.
- 5. Secure the card to the chassis with the screw you removed earlier.
- 6. Replace the system cover.

### 1.8.2 Configuring an expansion card

After installing the expansion card, configure it by adjusting the software settings.

- 1. Turn on the system and change the necessary BIOS settings, if any. See Chapter 2 for information on BIOS setup.
- 2. Assign an IRQ to the card. Refer to the tables on the next page.
- 3. Install the software drivers for the expansion card.

### Interrupt assignments

| IRQ | Standard function                                       |
|-----|---------------------------------------------------------|
| 0   | High precision event timer                              |
| 1   | Standard 101/102-Key or Microsoft Natural PS/2 keyboard |
| 4   | Communications Port (COM1)*                             |
| 6   | Standard floppy disk controller                         |
| 8   | High precision event timer                              |
| 9   | Microsoft ACPI-Compliant System                         |
| 12  | PS/2 Compatible Mouse                                   |
| 13  | Numeric data processor                                  |
| 16  | Microsoft UAA Bus Driver for High Definition Audio      |
| 16  | Standard OpenHCD USB Host Controller                    |
| 17  | Standard OpenHCD USB Host Controller                    |
| 17  | Standard OpenHCD USB Host Controller                    |
| 18  | ATI Radeon Xpress 1200 Series                           |
| 18  | Standard OpenHCD USB Host Controller                    |
| 18  | Standard OpenHCD USB Host Controller                    |
| 19  | Realtek RTL8168/8111 PCI-E Gigabit Ethernet NIC         |
| 19  | Standard Enhanced PCI to USB Host Controller            |
| 22  | Standard Dual Channel PCI IDE Controller                |

\* These IRQs are usually available for ISA or PCI devices.

#### IRQ assignments for this motherboard

|            | Α    | В    | С | D |
|------------|------|------|---|---|
| PCI slot 1 | used | -    | - | - |
| PCI slot 2 | -    | used | - | - |

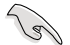

When using PCI cards on shared slots, ensure that the drivers support "Share IRQ" or that the cards do not need IRQ assignments; otherwise, conflicts will arise between the two PCI groups, making the system unstable and the card inoperable.

### 1.8.3 PCI slots

The PCI slots support cards such as a LAN card, SCSI card, USB card, and other cards that comply with PCI specifications. The figure shows a LAN card installed on a PCI slot.

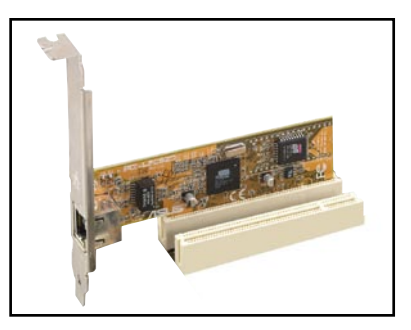

### 1.8.4 PCI Express x1 slot

This motherboard supports PCI Express x1 network cards, SCSI cards and other cards that comply with the PCI Express specifications. The following figure shows a network card installed on the PCI Express x1 slot.

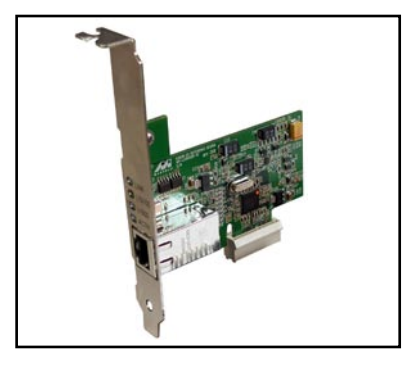

### 1.8.5 PCI Express x16 slot

This motherboard has supports PCI Express x16 graphic cards that comply with PCI Express specifications. The figure shows a graphics card installed on the PCI Express x16 slot.

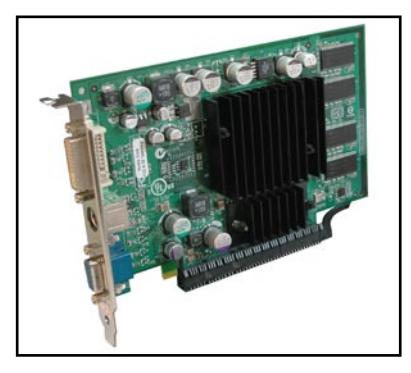

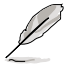

The Surroundview function works only when you install an ATI graphics card on the PCI Express x16 slot and enable the **Surroundview** item in the BIOS. See page 2-22 for detail.

### 1.9 Jumpers

#### 1. Clear RTC RAM (CLRTC)

This jumper allows you to clear the Real Time Clock (RTC) RAM in CMOS. You can clear the CMOS memory of date, time, and system setup parameters by erasing the CMOS RTC RAM data. The onboard button cell battery powers the RAM data in CMOS, which include system setup information such as system passwords.

To erase the RTC RAM:

- 1. Turn OFF the computer and unplug the power cord.
- 2. Remove the onboard battery.
- 3. Move the jumper cap from pins 1-2 (default) to pins 2-3. Keep the cap on pins 2-3 for about 5~10 seconds, then move the cap back to pins 1-2.
- 4. Reinstall the battery.
- 5. Plug the power cord and turn ON the computer.
- 6. Hold down the <Del> key during the boot process and enter BIOS setup to re-enter data.

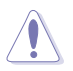

Except when clearing the RTC RAM, never remove the cap on CLRTC jumper default position. Removing the cap will cause system boot failure!

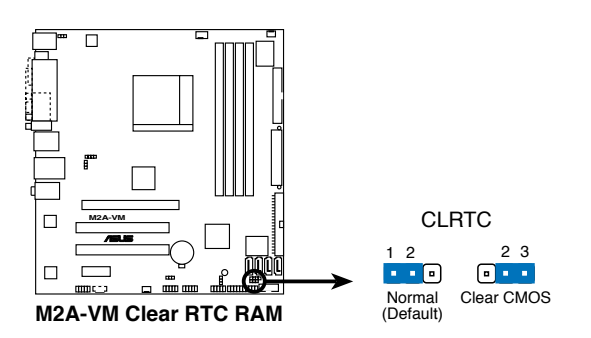

You do not need to clear the RTC when the system hangs due to overclocking. For system failure due to overclocking, use the C.P.R. (CPU Parameter Recall) feature. Shut down and reboot the system so the BIOS can automatically reset parameter settings to default values.

#### 2. USB device wake-up (3-pin USBPW1-4, USBPW5-8, USBPW910)

Set these jumpers to +5V to wake up the computer from S1 sleep mode (CPU stopped, DRAM refreshed, system running in low power mode) using the connected USB devices. Set to +5VSB to wake up from S3 and S4 sleep modes.

The USBPW1-4 jumpers are for the rear USB ports. The USBPW5-8 and USBPW910 jumpers are for the internal USB connectors that you can connect to additional USB ports.

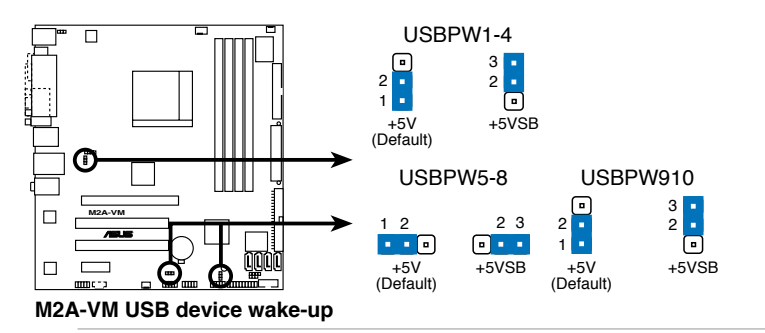

- The USB device wake-up feature requires a power supply that can provide 500mA on the +5VSB lead for each USB port; otherwise, the system will not power up.
- The total current consumed must NOT exceed the power supply capability (+5VSB) whether under normal condition or in sleep mode.

#### 3. Keyboard power (3-pin KBPWR)

15

This jumper allows you to enable or disable the keyboard wake-up feature. Set this jumper to pins 2-3 (+5VSB) to wake up the computer when you press a key on the keyboard (the default is the Space Bar). This feature requires an ATX power supply that can supply at least 500 mA on the +5VSB lead, and a corresponding setting in the BIOS.

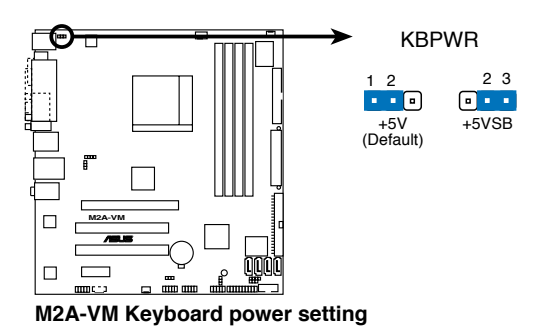

Chapter 1: Product introduction

### 1.10 Connectors

### 1.10.1 Rear panel connectors

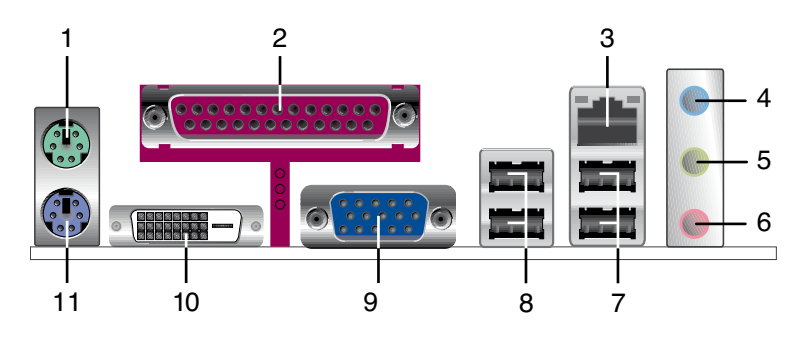

- 1. PS/2 mouse port (green). This port is for a PS/2 mouse.
- 2. Parallel port. This 25-pin port connects a parallel printer, a scanner, or other devices.
- 3. LAN (RJ-45) port. This port allows Gigabit connection to a Local Area Network (LAN) through a network hub.

### LAN port LED indications

|            | Activity/Link LED |        |                     |  |  |
|------------|-------------------|--------|---------------------|--|--|
| Status I   | Description       | Status | Description         |  |  |
| OFF N      | lo link           | OFF    | 10 Mbps connection  |  |  |
| ORANGE Li  | inked             | ORANGE | 100 Mbps connection |  |  |
| BLINKING D | Data activity     | GREEN  | 1 Gbps connection   |  |  |

LAN port

- 4. Line In port (light blue). This port connects a tape, CD, DVD player, or other audio sources.
- 5. Line Out port (lime). This port connects a headphone or a speaker. In 4channel/ 6-channel configuration, the function of this port becomes Front Speaker Out.
- 6. Microphone port (pink). This port connects a microphone.

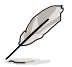

Refer to the audio configuration table for the function of the audio ports in 2, 4, or 6,-channel configuration.

#### Audio 2, 4, or 6-channel configuration

| Port       | Headset<br>2-channel | 4-channel         | 6-channel         |
|------------|----------------------|-------------------|-------------------|
| Light Blue | Line In              | Surround          | Surround          |
| Lime       | Headphone/Front      | Front Speaker Out | Front Speaker Out |
| Pink       | Mic In               | Mic In            | Center/Subwoofer  |

- 7. USB 2.0 ports 1 and 2. These two 4-pin Universal Serial Bus (USB) ports are available for connecting USB 2.0 devices.
- 8. USB 2.0 ports 3 and 4. These two 4-pin Universal Serial Bus (USB) ports are available for connecting USB 2.0 devices.
- 9. Video Graphics Adapter (VGA) port. This 15-pin port is for a VGA monitor or other VGA-compatible devices.
- 10. DVI-D Out port. This port connects a Digital Visual Interface (DVI-D) card.
  - This motherboard comes with dual-VGA output that features different display on 2 monitors at the same time if you connect 2 monitors to both VGA and DVI-D out ports.
    - DVI-D can't be converted to output RGB Signal to CRT and isn't compatible with DVI-I.
- 11. PS/2 keyboard port (purple). This port is for a PS/2 keyboard.
# 1.10.2 Internal connectors

#### 1. Floppy disk drive connector (34-1 pin FLOPPY)

This connector is for the provided floppy disk drive (FDD) signal cable. Insert one end of the cable to this connector, then connect the other end to the signal connector at the back of the floppy disk drive.

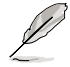

Pin 5 on the connector is removed to prevent incorrect cable connection when using an FDD cable with a covered Pin 5.

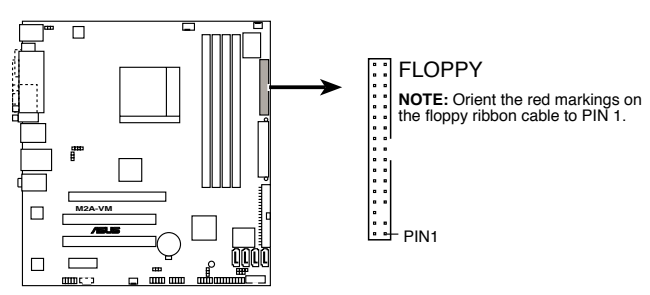

M2A-VM Floppy disk drive connector

#### 2. Chassis intrusion connector (4-1 pin CHASSIS)

This connector is for a chassis-mounted intrusion detection sensor or switch. Connect one end of the chassis intrusion sensor or switch cable to this connector. The chassis intrusion sensor or switch sends a high-level signal to this connector when a chassis component is removed or replaced. The signal is then generated as a chassis intrusion event.

By default, the pins labeled "Chassis Signal" and "Ground" are shorted with a jumper cap. Remove the jumper caps only when you intend to use the chassis intrusion detection feature.

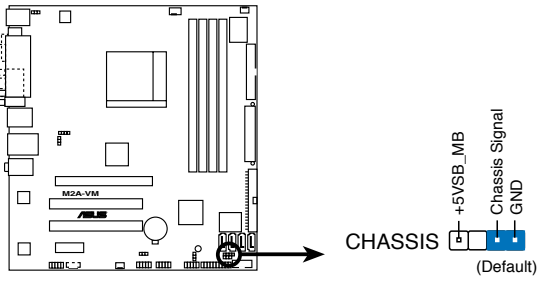

M2A-VM Chassis intrusion connector

#### 3. IDE connectors (40-1 pin PRI\_IDE)

The onboard IDE connector is for an Ultra DMA 133/100/66 signal cable. There are three connectors on each Ultra DMA 133/100/66 signal cable: blue, black, and gray. Connect the blue connector to the motherboard's IDE connector, then select one of the following modes to configure your device(s).

|               | Drive jumper setting   | Mode of<br>device(s) | Cable connector |
|---------------|------------------------|----------------------|-----------------|
| Single device | Cable-Select or Master | -                    | Black           |
| Two devices   | Cable-Select           | Master               | Black           |
|               |                        | Slave                | Gray            |
|               | Master                 | Master               | Black or gray   |
|               | Slave                  | Slave                |                 |

Q

- Pin 20 on the IDE connector is removed to match the covered hole on the Ultra DMA cable connector. This prevents incorrect insertion when you connect the IDE cable.
- Use the 80-conductor IDE cable for Ultra DMA 133/100/66 IDE devices.

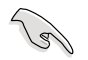

If any device jumper is set as "Cable-Select," make sure all other device jumpers have the same setting.

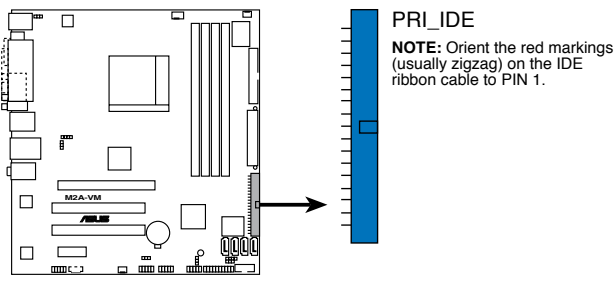

M2A-VM IDE connector

#### 4. Serial ATA connectors (7-pin SATA1, SATA2, SATA3, SATA4)

These connectors are for the Serial ATA signal cables for Serial ATA 3.0 Gb/s hard disk and optical disk drives. The Serial ATA 3.0 Gb/s is backward compatible with Serial ATA 1.5Gb/s specification. The data transfer rate of the Serial ATA 3.0 Gb/s is faster than the standard parallel ATA with 133 MB/s (Ultra DMA133).

If you install Serial ATA hard disk drives, you can create a RAID 0, RAID 1, and RAID 10 configuration through the onboard SB600 controller.

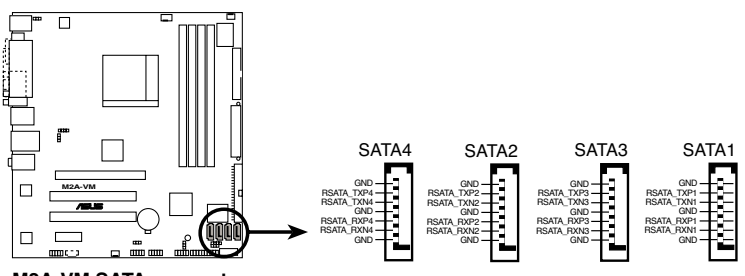

M2A-VM SATA connectors

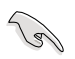

#### Important note on Serial ATA

Install the Windows® XP Service Pack 1 before using Serial ATA.

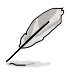

- For detailed instructions on how to configure RAID 0, RAID 1, and RAID 10, refer to the RAID manual in the support CD.
- If you intend to create a Serial ATA RAID set using these connectors, set the **onboard SATA Type** item in the BIOS to [RAID controller]. See the page 2-25 for details.

#### 5. CPU, Chassis, and Power Fan connectors (4-pin CPU\_FAN, 3-pin PWR\_FAN, 3-pin CHA\_FAN1)

The fan connectors support cooling fans of 350mA~740mA (8.88W max.) or a total of 1A~2.22A (26.64W max.) at +12V. Connect the fan cables to the fan connectors on the motherboard, making sure that the black wire of each cable matches the ground pin of the connector.

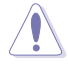

Do not forget to connect the fan cables to the fan connectors. Insufficient air flow inside the system may damage the motherboard components. These are not jumpers! DO NOT place jumper caps on the fan connectors.

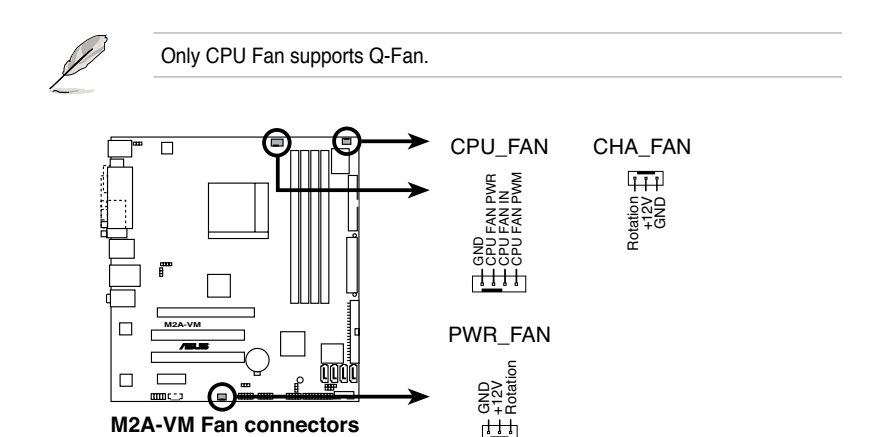

#### 6. Digital audio connector (4-1 pin SPDIF\_OUT)

This connector is for an additional Sony/Philips Digital Interface (S/PDIF) port(s). Connect the S/PDIF module cable to this connector, then install the module to a slot opening at the back of the system chassis.

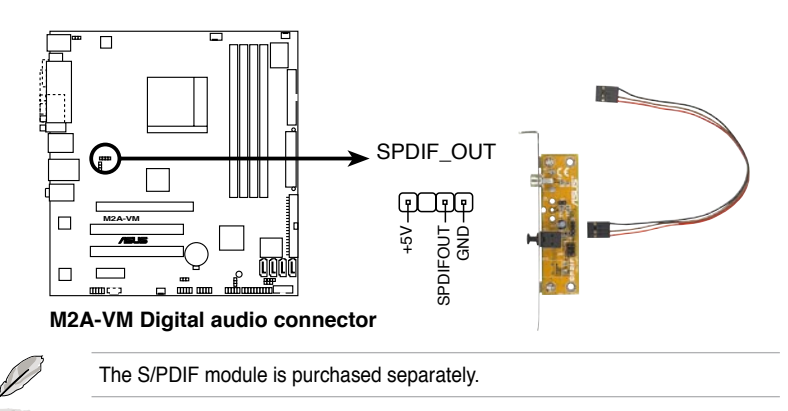

#### 7. USB connectors (10-1 pin USB56, USB78, USB910)

These connectors are for USB 2.0 ports. Connect the USB module cable to any of these connectors, then install the module to a slot opening at the back of the system chassis. These USB connectors comply with USB 2.0 specification that supports up to 480 Mbps connection speed.

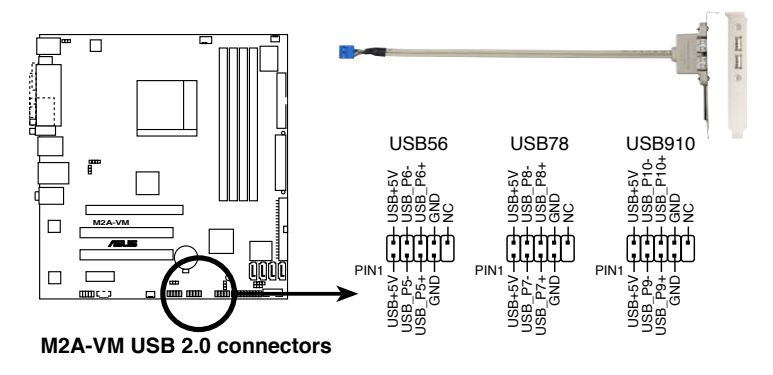

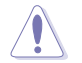

Never connect a 1394 cable to the USB connectors. Doing so will damage the motherboard!

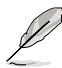

The USB 2.0 module is purchased separately.

#### 8. Optical drive audio in connector (4-pin CD)

These connectors allow you to receive stereo audio input from sound sources such as a CD-ROM, TV tuner, or MPEG card.

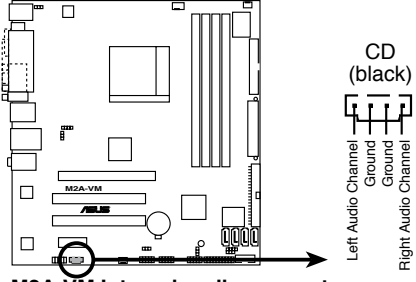

M2A-VM Internal audio connector

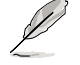

#### To activate ASUS Music Alarm:

- Connect the analog audio cable from the optical drive to the 4-pin CD-IN connector labeled CD on the motherboard.
- Connect speakers or a headphone to the Line-Out (lime-colored) port on the front or rear panel for audio output. You may also connect speakers or a headphone to the output jack on the optical drive.

#### 9. Serial port connectors (10-1 pin COM1)

The connector is for a serial (COM) port. Connect the serial port module cable to the connector, then install the module to a slot opening at the back of the system chassis.

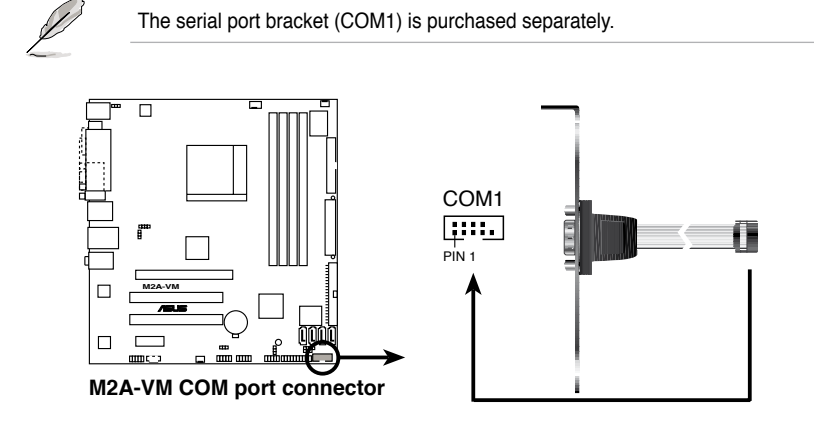

#### 10. Front panel audio connector (10-1 pin AAFP)

This connector is for a chassis-mounted front panel audio I/O module that supports either High Definition Audio or AC`97 audio standard. Connect one end of the front panel audio I/O module cable to this connector.

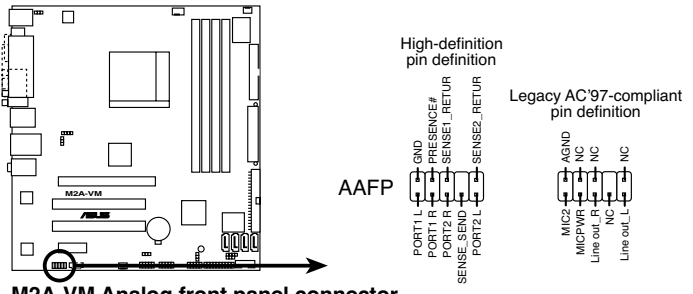

M2A-VM Analog front panel connector

- We recommend that you connect a high-definition front panel audio module to this connector to avail of the motherboard high-definition audio capability.
- If you want to connect a high-definition front panel audio module to this connector, make sure that the Front Panel Type item in the BIOS is set to [HD Audio]; if you want to connect an AC`97 front panel audio module to this connector, set the item to [AC97]. See page 2-25 for details.

19

#### 11. ATX power connectors (24-pin EATXPWR, 4-pin ATX12V)

These connectors are for an ATX power supply. The plugs from the power supply are designed to fit these connectors in only one orientation. Find the proper orientation and push down firmly until the connectors completely fit.

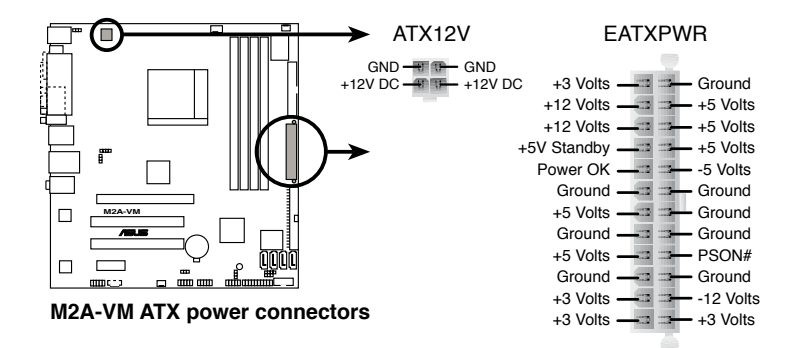

- We recommend that you use an ATX 12 V Specification 2.0-compliant power supply unit (PSU) with a minimum of 300 W power rating. This PSU type has 24-pin and 4-pin power plugs.
- If you intend to use a PSU with 20-pin and 4-pin power plugs, make sure that the 20-pin power plug can provide at least 15 A on +12 V and that the PSU has a minimum power rating of 300 W. The system may become unstable or may not boot up if the power is inadequate.
- Do not forget to connect the 4-pin ATX +12 V power plug; otherwise, the system will not boot up.
- We recommend that you use a PSU with higher power output when configuring a system with more power-consuming devices. The system may become unstable or may not boot up if the power is inadequate.
- You must install a PSU with a higher power rating if you intend to install additional devices.

#### 12. System panel onnector (20-8 pin PANEL)

This connector supports several chassis-mounted functions.

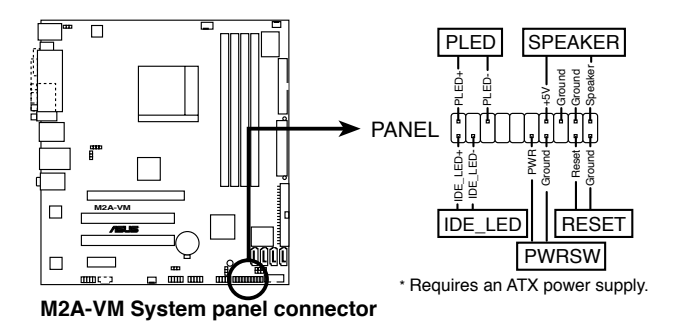

- System power LED
   This 2-pin connector is for the system power LED. Connect the chassis
   power LED cable to this connector. The system power LED lights up when
   you turn on the system power, and blinks when the system is in sleep mode.
- Hard disk drive activity LED This 2-pin connector is for the HDD Activity LED. Connect the HDD Activity LED cable to this connector. The IDE LED lights up or flashes when data is read from or written to the HDD.
- System warning speaker This 4-pin connector is for the chassis-mounted system warning speaker. The speaker allows you to hear system beeps and warnings.
- Power/Soft-off button

This 2-pin connector is for the system power button. Pressing the power button turns the system ON or puts the system in SLEEP or SOFT-OFF mode depending on the BIOS settings. Pressing the power switch for more than four seconds while the system is ON turns the system OFF.

Reset button

This 2-pin connector is for the chassis-mounted reset button for system reboot without turning off the system power.

This chapter tells how to change the system settings through the BIOS Setup menus. Detailed descriptions of the BIOS parameters are also provided.

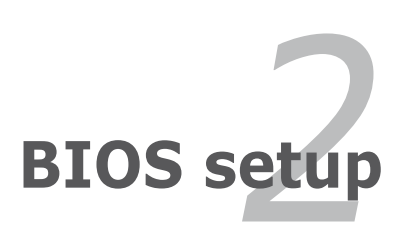

# 2.1 Managing and updating your BIOS

The following utilities allow you to manage and update the motherboard Basic Input/Output System (BIOS) setup.

- 1. ASUS Update (Updates the BIOS in Windows® environment.)
- 2. ASUS EZ Flash 2 (Updates the BIOS using a floppy disk/ USB flash disk or the motherboard support CD.)
- 3. Award BIOS Flash Utility (Updates the BIOS in DOS mode using a bootable floppy disk.)
- ASUS CrashFree BIOS 3 (Updates the BIOS using a bootable floppy disk/ USB flash disk or the motherboard support CD when the BIOS file fails or gets corrupted.)

Refer to the corresponding sections for details on these utilities.

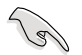

Save a copy of the original motherboard BIOS file to a bootable floppy disk in case you need to restore the BIOS in the future. Copy the original motherboard BIOS using the ASUS Update or AFUDOS utilities.

# 2.1.1 ASUS Update utility

The ASUS Update is a utility that allows you to manage, save, and update the motherboard BIOS in Windows<sup>®</sup> environment. The ASUS Update utility allows you to:

- Save the current BIOS file
- Download the latest BIOS file from the Internet
- Update the BIOS from an updated BIOS file
- Update the BIOS directly from the Internet, and
- View the BIOS version information.

This utility is available in the support CD that comes with the motherboard package.

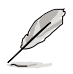

ASUS Update requires an Internet connection either through a network or an Internet Service Provider (ISP).

## Installing ASUS Update

To install ASUS Update:

- 1. Place the support CD in the optical drive. The Drivers menu appears.
- Click the Utilities tab, then click Install ASUS Update VX.XX.XX. See page 3-4 for the Utilities screen menu.
- 3. The ASUS Update utility is copied to your system.

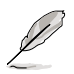

#### Updating the BIOS through the Internet

To update the BIOS through the Internet:

 Launch the ASUS Update utility from the Windows<sup>®</sup> desktop by clicking Start > Programs > ASUS > ASUSUpdate > ASUSUpdate. The ASUS Update main window appears.

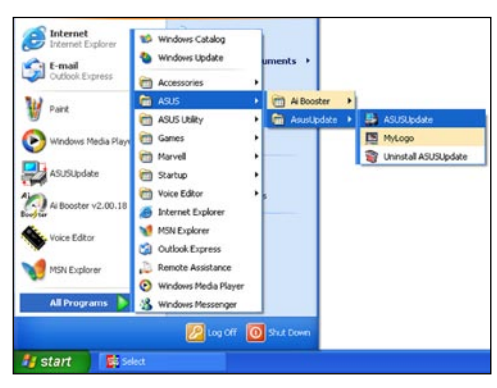

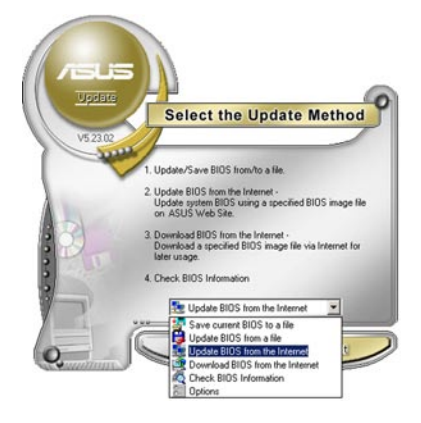

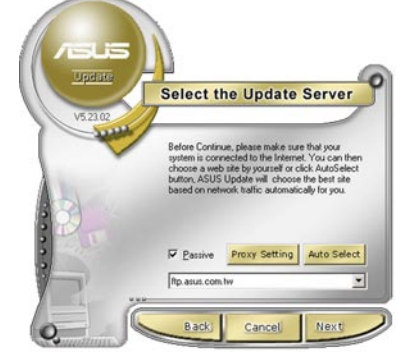

- 2. Select Update BIOS from the Internet option from the drop-down menu, then click Next.
- Select the ASUS FTP site nearest you to avoid network traffic, or click Auto Select. Click Next.

- 4. From the FTP site, select the BIOS version that you wish to download. Click Next.
- 5. Follow the screen instructions to complete the update process.

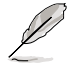

The ASUS Update utility is capable of updating itself through the Internet. Always update the utility to avail all its features.

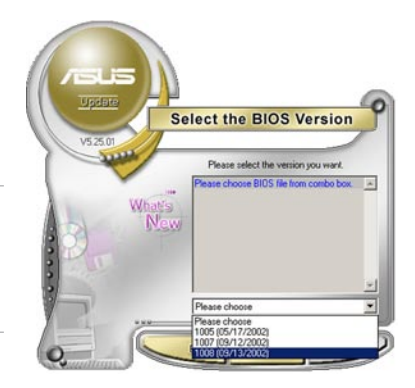

## Updating the BIOS through a BIOS file

To update the BIOS through a BIOS file:

- Launch the ASUS Update utility from the Windows<sup>®</sup> desktop by clicking Start > Programs > ASUS > ASUSUpdate > ASUSUpdate. The ASUS Update main window appears.
- Select Update BIOS from a file option from the drop-down menu, then click Next.

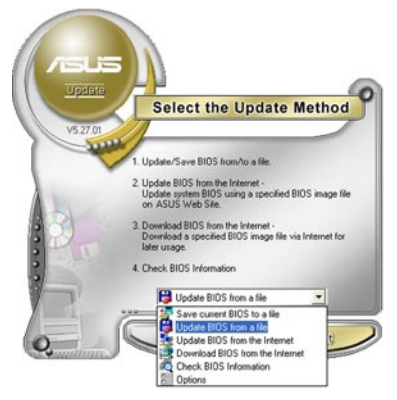

- 3. Locate the BIOS file from the Open window, then click Open.
- 4. Follow the screen instructions to complete the update process.

| Open           |                                     | 2 🛛       |
|----------------|-------------------------------------|-----------|
| Look jn:       | 3 <sup>rd</sup> Floppy (A:)         | • 🔁 🖆 🔟 • |
| H2A-VM.bin     |                                     |           |
|                |                                     |           |
|                |                                     |           |
|                | [110 1 101                          |           |
| File pame:     | M2A-VM                              | Qpen      |
| Files of type: | BIDS Files (".awd/".bin/".ami/".ron | )  Cancel |

# 2.1.2 Creating a bootable floppy disk

- 1. Do either one of the following to create a bootable floppy disk. DOS environment
  - a. Insert a 1.44MB floppy disk into the drive.
  - b. At the DOS prompt, type **format A:/S** then press <Enter>. *Windows® XP environment*
  - a. Insert a 1.44 MB floppy disk to the floppy disk drive.
  - b. Click Start from the Windows® desktop, then select My Computer.
  - c. Select the 3 1/2 Floppy Drive icon.
  - d. Click **File** from the menu, then select **Format.** A Format 3 1/2 Floppy Disk window appears.
  - e. Windows<sup>®</sup> XP users: Select **Create an MS-DOS startup disk** from the format options field, then click **Start**.
- 2. Copy the original or the latest motherboard BIOS file to the bootable floppy disk.

# 2.1.3 ASUS EZ Flash 2 utility

The ASUS EZ Flash 2 feature allows you to update the BIOS without having to go through the long process of booting from a floppy disk and using a DOS-based utility. The EZ Flash 2 utility is built-in the BIOS chip so it is accessible by pressing <Alt> + <F2> during the Power-On Self Tests (POST).

To update the BIOS using EZ Flash 2:

- 1. Visit the ASUS website (www.asus.com) to download the latest BIOS file for the motherboard.
- 2. Save the BIOS file to a floppy disk, then restart the system.
- 3. You can launch the EZ Flash 2 by two methods.

(1) Insert the floppy disk/USB flash disk that contains the BIOS file to the floppy disk drive or the USB port.

Press <Alt> + <F2> during POST to display the following.

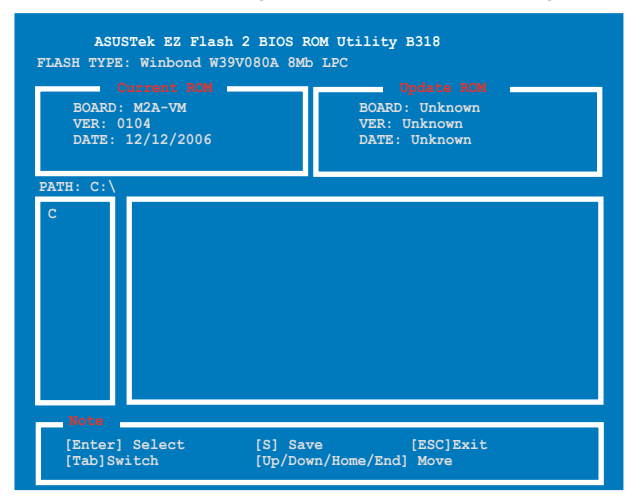

(2) Enter BIOS setup program. Go to the Tools menu to select EZ Flash 2 and press <Enter> to enable it.

You can switch between drives by pressing <Tab> before the correct file is found. Then press <Enter>.

4. When the correct BIOS file is found, EZ Flash 2 performs the BIOS update process and automatically reboots the system when down.

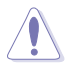

- This function can support devices such as USB flash disk, hard disk, or floppy disk with FAT32/16/12 format only.
  - Do not shut down or reset the system while updating the BIOS to prevent system boot failure!

# 2.1.4 Updating the BIOS

The Basic Input/Output System (BIOS) can be updated using the AwardBIOS Flash Utility. Follow these instructions to update the BIOS using this utility.

 Download the latest BIOS file from the ASUS web site. Rename the file to M2A-VM.BIN and save it to a floppy disk, CD ROM or a USB flash disk in FAT 16/12 format.

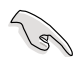

Save only the updated BIOS file in the floppy disk to avoid loading the wrong BIOS file.

- Copy the AwardBIOS Flash Utility (awdflash.exe) from the Software folder of the support CD to the floppy disk, CD ROM or a USB flash disk with the latest BIOS file.
- 3. Boot the system in DOS mode using the bootable floppy disk, CD ROM or a USB flash disk you created earlier.
- 4. Under the DOS mode, use <X:> (X stands for the name of the disk assignment) to switch to the folder of the floppy disk, CD ROM or USB flash disk you saved the BIOS file and the Award BIOS Flash Utility.
- At the prompt, type awdflash then press <Enter>. The Award BIOS Flash Utility screen appears.

| (C)         | AwardB<br>Phoenix    | IOS Flash<br>Technolog | Utility<br>gies Ltd | for ASU:<br>. All Rig | S V1.17<br>hts Reserved |
|-------------|----------------------|------------------------|---------------------|-----------------------|-------------------------|
| For<br>Flas | 690G-SB6<br>h Туре - | 00-M2A-VM<br>Winbond   | LH-00<br>₩39V0802   | DATE:<br>A (8Mb)      | 12/12/2006              |
| File        | Name to              | Program:               |                     |                       |                         |
|             |                      |                        |                     |                       |                         |
|             |                      |                        |                     |                       |                         |
| Mogge       |                      | aa innut               | File No             | •                     |                         |

 Type the BIOS file name in the File Name to Program field, then press <Enter>.

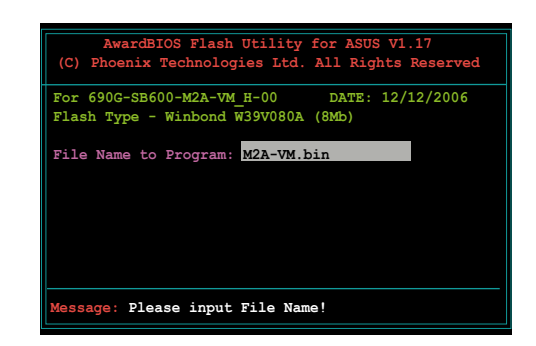

- 7. Press <N> when the utility prompts you to save the current BIOS file. The following screen appears.
- 8. The utility verifies the BIOS file in the floppy disk, CD ROM or a USB flash disk and starts flashing the BIOS file.

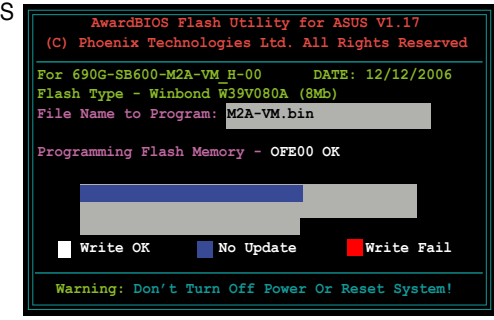

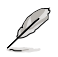

Do not turn off or reset the system during the flashing process!

9. The utility displays a Flashing Complete message indicating that you have successfully flashed the BIOS file. Remove the floppy disk then press <F1> to restart the system.

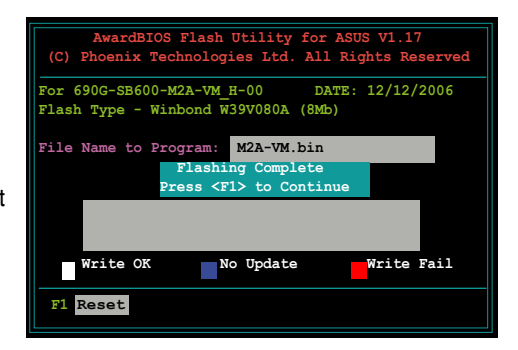

## 2.1.5 Saving the current BIOS file

You can use the AwardBIOS Flash Utility to save the current BIOS file. You can load the current BIOS file when the BIOS file gets corrupted during the flashing process.

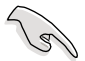

Make sure that the floppy disk, CD ROM or a USB flash disk has enough disk space to save the file.

Message: Please Wait!

To save the current BIOS file using the AwardBIOS Flash Utility:

- 1. Follow steps 1 to 6 of the previous section.
- 2. Press <Y> when the utility prompts you to save the current BIOS file. The following screen appears.
- Type a filename for the current BIOS file in the Save current BIOS as field, then press <Enter>.

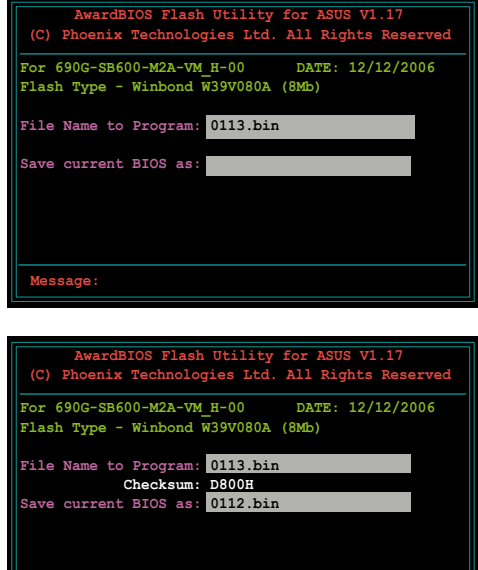

 The utility saves the current BIOS file to the floppy disk, then returns to the BIOS flashing process.

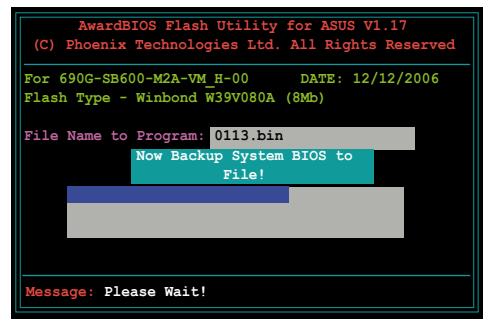

# 2.1.6 ASUS CrashFree BIOS 3 utility

The ASUS CrashFree BIOS 3 is an auto recovery tool that allows you to restore the BIOS file when it fails or gets corrupted during the updating process. You can update a corrupted BIOS file using the motherboard support CD, the floppy disk, or the USB flash disk that contains the updated BIOS file.

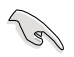

Prepare the motherboard support CD, the floppy disk or the USB flash disk containing the updated motherboard BIOS before using this utility.

#### Recovering the BIOS from the support CD

To recover the BIOS from the support CD:

- 1. Turn on the system.
- 2. Insert the motherboard support CD to the optical drive.
- 3. The utility displays the following message and automatically checks the CD for the BIOS file.

```
BIOS ROM checksum error
Detecting IDE ATAPI device...
```

When found, the utility reads the BIOS file and starts flashing the corrupted BIOS file.

4. Restart the system after the utility completes the updating process.

#### Recovering the BIOS from a floppy/USB flash disk

To recover the BIOS from a floppy/USB flash disk:

- 1. Insert the floppy/USB flash disk that contains BIOS file to the FDD/USB port.
- 2. Turn on the system.
- 3. The utility will automatically checks the devices for the BIOS file. When found, the utility reads the BIOS file and starts flashing the corrupted BIOS file.
- 4. Restart the system after the utility completes the updating process.

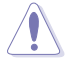

- Only the USB flash disk with FAT 32/16/12 format and single partition can support ASUS CrashFree BIOS 3. The device size should be smaller than 8GB.
- Flash time takes around one (1) minute.
- DO NOT shut down or reset the system while updating the BIOS! Doing so can cause system boot failure!

# 2.2 BIOS setup program

This motherboard supports a programmable Low-Pin Count (LPC) chip that you can update using the provided utility described in section "2.1 Managing and updating your BIOS."

Use the BIOS Setup program when you are installing a motherboard, reconfiguring your system, or prompted to "Run Setup." This section explains how to configure your system using this utility.

Even if you are not prompted to use the Setup program, you can change the configuration of your computer in the future. For example, you can enable the security password feature or change the power management settings. This requires you to reconfigure your system using the BIOS Setup program so that the computer can recognize these changes and record them in the CMOS RAM of the LPC chip.

The LPC chip on the motherboard stores the Setup utility. When you start up the computer, the system provides you with the opportunity to run this program. Press <Del> during the Power-On Self-Test (POST) to enter the Setup utility; otherwise, POST continues with its test routines.

If you wish to enter Setup after POST, restart the system by pressing <Ctrl+Alt+Delete>, or by pressing the reset button on the system chassis. You can also restart by turning the system off and then back on. Do this last option only if the first two failed.

The Setup program is designed to make it as easy to use as possible. Being a menu-driven program, it lets you scroll through the various sub-menus and make your selections from the available options using the navigation keys.

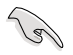

- The default BIOS settings for this motherboard apply for most conditions to ensure optimum performance. If the system becomes unstable after changing any BIOS settings, load the default settings to ensure system compatibility and stability. Select the Load Default Settings item under the Exit Menu. See section "2.8 Exit Menu."
- The BIOS setup screens shown in this section are for reference purposes
   only, and may not exactly match what you see on your screen.
- Visit the ASUS website (www.asus.com) to download the latest BIOS file for this motherboard.

## 2.2.1 BIOS menu screen

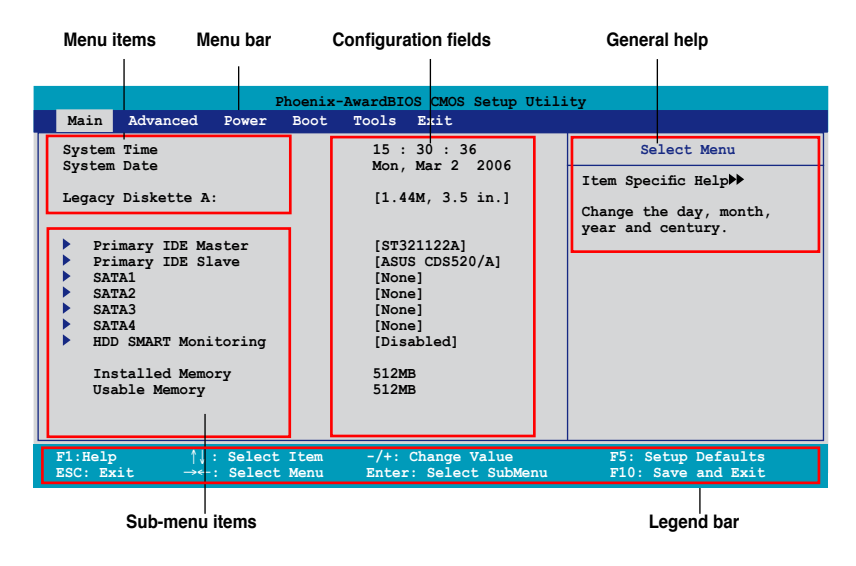

## 2.2.2 Menu bar

The menu bar on top of the screen has the following main items:

| Main     | For changing the basic system configuration                    |
|----------|----------------------------------------------------------------|
| Advanced | For changing the advanced system settings                      |
| Power    | For changing the advanced power management (APM) configuration |
| Boot     | For changing the system boot configuration                     |
| Tools    | For changing the system tools configuration                    |
| Exit     | For selecting the exit options and loading default settings    |

To select an item on the menu bar, press the right or left arrow key on the keyboard until the desired item is highlighted.

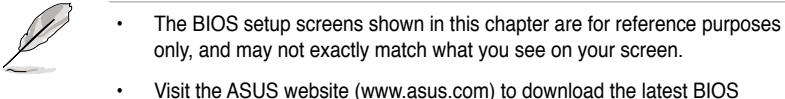

Visit the ASUS website (www.asus.com) to download the latest BIOS information.

# 2.2.3 Legend bar

At the bottom of the Setup screen is a legend bar. The keys in the legend bar allow you to navigate through the various setup menus. The following table lists the keys found in the legend bar with their corresponding functions.

| Navigation Key         | Function                                                         |
|------------------------|------------------------------------------------------------------|
| <f1></f1>              | Displays the General Help screen                                 |
| <f5></f5>              | Loads setup default values                                       |
| <esc></esc>            | Exits the BIOS setup or returns to the main menu from a sub-menu |
| Left or Right arrow    | Selects the menu item to the left or right                       |
| Up or Down arrow       | Moves the highlight up or down between fields                    |
| Page Down or – (minus) | Scrolls backward through the values for the highlighted field    |
| Page Up or + (plus)    | Scrolls forward through the values for the highlighted field     |
| <enter></enter>        | Brings up a selection menu for the highlighted field             |
| <f10></f10>            | Saves changes and exit                                           |

## 2.2.4 Menu items

The highlighted item on the menu bar displays the specific items for that menu. For example, selecting Main shows the Main menu items.

The other items (Advanced, Power, Boot, and Exit) on the menu bar have their respective menu items.

## 2.2.5 Sub-menu items

A solid triangle before each item on any menu screen means that the iteam has a sub-menu. To display the sub-menu, select the item and press <Enter>.

## 2.2.6 Configuration fields

These fields show the values for the menu items. If an item is user-configurable, you can change the value of the field opposite the item. You cannot select an item that is not user-configurable.

A configurable field is enclosed in brackets, and is highlighted when selected. To change the value of a field, select it then press <Enter> to display a list of options. Refer to "2.2.7 Pop-up window."

# 2.2.7 Pop-up window

Select a menu item then press <Enter> to display a pop-up window with the configuration options for that item.

| Phoenix-Award BIOS CMOS Setup Uti<br>Main Advanced Power Boot Tools Exit                                                                                                    | lity                                                                                            |
|----------------------------------------------------------------------------------------------------|-------------------------------------------------------------------------------------------------|
| System Time     15 : 30 : 36       System Date     Mon, Mar 03 2006       Legacy Diskette A:     [1.44M, 3.5 in.       Primary IDE Mast     Legacy Diskette A:       Primary IDE Slav     Disabled       SATA1     Disabled       SATA2     720K, 3.5 in.       SATA4     HDD SMART Monito       Installed Memory     ↑↓:Move ENTER:Accept ESC:Abort | Select Menu<br>Item Specific Help≯<br>ifies the capacity and<br>sical size of diskette<br>Ye A. |
| F1:Help †↓: Select Item -/+: Change Value<br>ESC: Exit →←: Select Menu Enter: Select SubMen                                                                                                    | F5: Setup Defaults<br>u F10: Save and Exit                                                      |

Pop-up menu

## 2.2.8 General help

At the top right corner of the menu screen is a brief description of the selected item.

# 2.3 Main menu

When you enter the BIOS Setup program, the Main menu screen appears, giving you an overview of the basic system information.

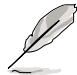

Refer to section "2.2.1 BIOS menu screen" for information on the menu screen items and how to navigate through them.

| Phoenix-Award BIOS CMOS Setup Utility                                                                                                    |                                                                                                    |                                                                                   |  |
|----------------------------------------------------------------------------------------------------|----------------------------------------------------------------------------------------------------|-----------------------------------------------------------------------------------|--|
| Main Advanced Power Boot                                                                                                    | Tools Exit                                                                                                    |                                                                                   |  |
| System Time<br>System Date<br>Legacy Diskette A:<br>Primary IDE Master<br>SATA1<br>SATA2<br>SATA3<br>SATA4<br>HDD SMART Monitoring<br>Installed Memory<br>Usable Memory | LS : 30 : 36<br>Mon, Mar 2 2006<br>[1.44M, 3.5 in.]<br>[ST321122A]<br>[ASUS CDS520/A]<br>[None]<br>[None]<br>[None]<br>[Disabled]<br>512MB<br>512MB | Select Menu<br>Item Specific Help≯<br>Change the day, month,<br>year and century. |  |
| F1:Help ↑↓ : Select Item<br>ESC: Exit →←: Select Menu                                                                                                    | -/+: Change Value<br>Enter: Select SubMenu                                                                                                    | F5: Setup Defaults<br>F10: Save and Exit                                          |  |

# 2.3.1 System Time [xx:xx:xx]

Allows you to set the system time.

# 2.3.2 System Date [Day xx/xx/xxxx]

Allows you to set the system date.

# 2.3.3 Legacy Diskette A [1.44M, 3.5 in.]

Sets the type of floppy drive installed. Configuration options: [Disabled] [720K , 3.5 in.] [1.44M, 3.5 in.]

# 2.3.4 Primary IDE Master/Slave

While entering Setup, the BIOS automatically detects the presence of IDE devices. There is a separate sub-menu for each IDE device. Select a device item then press <Enter> to display the IDE device information.

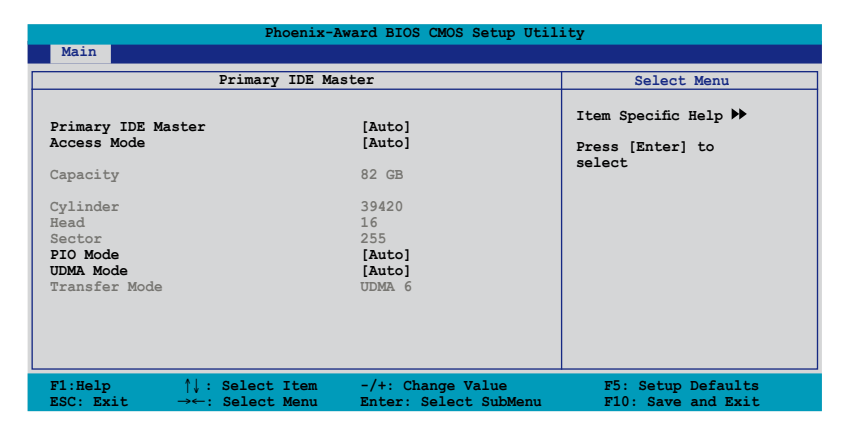

The BIOS automatically detects the values opposite the dimmed items (Capacity, Cylinder, Head, Sector and Transfer Mode). These values are not userconfigurable. These items show N/A if no IDE device is installed in the system.

## Primary IDE Master/Slave [Auto]

Select [Auto] to automatically detect an IDE hard disk drive. If automatic detection is successful, the BIOS automatically fills in the correct values for the remaining fields on this sub-menu. If the hard disk was already formatted on a previous system, the setup BIOS may detect incorrect parameters. Select [Manual] to manually enter the IDE hard disk drive parameters. If no drive is installed select [None]. Configuration options: [None] [Auto] [Manual]

## Access Mode [Auto]

The default [Auto] allows automatic detection of an IDE hard disk drive. Select [CHS] for this item if you set the Primary IDE Master/Slave to [Manual]. Configuration options: [CHS] [LBA] [Large] [Auto]

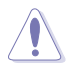

Before attempting to configure a hard disk drive, make sure you have the correct configuration information supplied by the drive manufacturer. Incorrect settings may cause the system to fail to recognize the installed hard disk.

#### Capacity

Displays the auto-detected hard disk capacity. This item is not configurable.

#### Cylinder

Shows the number of the hard disk cylinders. This item is not configurable.

#### Head

Shows the number of the hard disk read/write heads. This item is not configurable.

#### Sector

Shows the number of sectors per track. This item is not configurable.

## PIO Mode [Auto]

Sets the PIO mode for the IDE device. Configuration options: [Auto] [Mode 0] [Mode 1] [Mode 2] [Mode 3] [Mode 4]

## UDMA Mode [Auto]

Disables or sets the UDMA mode. Configuration options: [Disabled] [Auto]

#### **Transfer Mode**

Shows the Transfer mode. This item is not configurable.

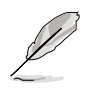

After entering the IDE hard disk drive information into BIOS, use a disk utility, such as FDISK, to partition and format new IDE hard disk drives. This is necessary so that you can write or read data from the hard disk. Make sure to set the partition of the Primary IDE hard disk drives to active.

# 2.3.5 SATA 1-4

While entering Setup, the BIOS automatically detects the presence of Serial ATA devices. There is a separate sub-menu for each SATA device. Select a device item then press <Enter> to display the SATA device information.

| Pl                                                                                          | oenix-Award BIOS CMOS Setup U                       | tility                                                                               |
|---------------------------------------------------------------------------------------------|-----------------------------------------------------|--------------------------------------------------------------------------------------|
| Main                                                                                        |                                                     |                                                                                      |
| SATA 1                                                                                      |                                                     | Select Menu                                                                          |
| Extended IDE Drive<br>Access Mode<br>Capacity<br>Cylinder<br>Head<br>Landing Zone<br>Sector | [Auto]<br>[Auto]<br>0 ME<br>0<br>0<br>0<br>0<br>0   | Item Specific Help ≯<br>Slects the type of fixed<br>disk connected to the<br>system. |
| F1:Help $\uparrow\downarrow$ : Select<br>ESC: Exit $\rightarrow\leftarrow$ : Select         | Item -/+: Change Value<br>Menu Enter: Select SubMen | F5: Setup Defaults<br>u F10: Save and Exit                                           |

The BIOS automatically detects the values opposite the dimmed items (Capacity, Cylinder, Head, Precomp, Landing Zone and Sector). These values are not userconfigurable. These items show 0 if no SATA device is installed in the system.

## **Extended Drive [Auto]**

Selects the type of fixed disk connected to the system. Configuration options: [None] [Auto]

## Access Mode [Auto]

Sets the sector addressing mode. Configuration options: [Large] [Auto]

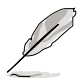

Before attempting to configure a hard disk drive, make sure you have the correct configuration information supplied by the drive manufacturer. Incorrect settings may cause the system to fail to recognize the installed hard disk.

## Capacity

Displays the auto-detected hard disk capacity. This item is not configurable.

## Cylinder

Shows the number of the hard disk cylinders. This item is not configurable.

#### Head

Shows the number of the hard disk read/write heads. This item is not configurable.

#### Landing Zone

Shows the number of landing zone per track. This item is not configurable.

#### Sector

Shows the number of sectors per track. This item is not configurable.

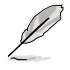

After entering the IDE hard disk drive information into BIOS, use a disk utility, such as FDISK, to partition and format new IDE hard disk drives. This is necessary so that you can write or read data from the hard disk. Make sure to set the partition of the Primary IDE hard disk drives to active.

# 2.3.6 HDD SMART Monitoring [Disabled]

Allows you to enable or disable the HDD Self-Monitoring Analysis and Reporting Technology (SMART) feature.

Configuration options: [Disabled] [Enabled]

## 2.3.7 Installed Memory [xxx MB]

Shows the size of installed memory.

# 2.3.8 Usable Memory [XXX MB]

Shows the size of usable memory.

# 2.4 Advanced menu

The Advanced menu items allow you to change the settings for the CPU and other system devices.

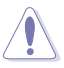

Take caution when changing the settings of the Advanced menu items. Incorrect field values can cause the system to malfunction.

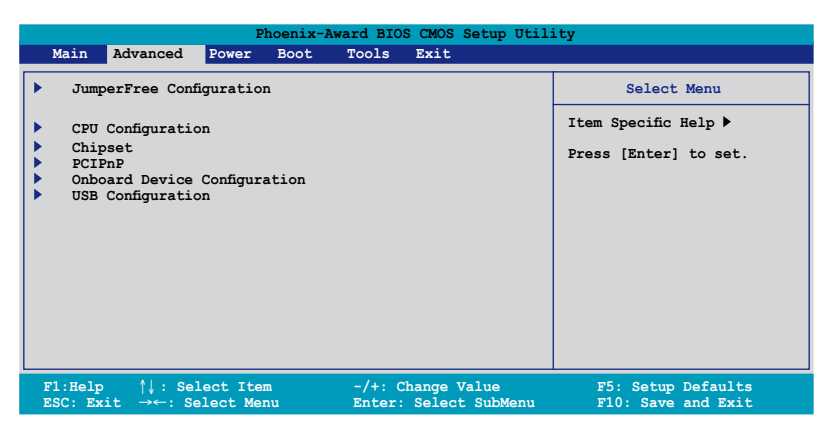

## 2.4.1 JumperFree Configuration

|                                                                                                    | Phoenix-AwardBIOS CMOS Setup Ut                            | ility                                        |
|----------------------------------------------------------------------------------------------------|------------------------------------------------------------|----------------------------------------------|
| Advanced                                                                                                   |                                                            |                                              |
| JumperFree Configurat                                                                                      | ion                                                        | Select Menu                                  |
| +1.2VNBSB<br>DDR2 Voltage Control<br>CPU Voltage Control<br>CPU Multiplier<br>CPU Voltage<br>CPU Frequency | [Auto]<br>[Auto]<br>[Auto]<br>[Auto]<br>[Auto]<br>[200MHz] | Item Specific Help≯<br>Set +1.2VNBSB Voltage |

## +1.2VNBSB [Auto]

Allows you to set the +1.2VNBSB voltage. Configuration options: [Auto] [+1.20V] [+1.30V] [+1.40V] [+1.50V]

## DDR2 Voltage Control [Auto]

Allows you to set the operating DDR2 voltage. Configuration options: [Auto] [+1.80V] [+1.90V] [+2.00V] [+2.10V]

## **CPU Voltage Control [Auto]**

Allows you to set the operating CPU voltage. Configuration options: [Auto] [100mV]

## **CPU Multiplier [Auto]**

Allows you to set the operating CPU multiplier. Configuration options: [Auto] [5x] [6x] [7x] [8x] [9x]

#### CPU Voltage [Auto]

Allows you to set the operating voltage. Configuration options: [Auto] [1.400v] [1.375v] [1.350v] [1.325v] [1.300v]...[0.800v]

#### CPU Frequency [200MHz]

Allows you to adjust the CPU frequency. Use the numeric keys to type in the desired CPU frequency. The values range from 200 to 400.

## 2.4.2 CPU Configuration

|                                                        | Phoenix-Award BIOS CMOS Setup Utility               |                                    |  |
|--------------------------------------------------------|-----------------------------------------------------|------------------------------------|--|
| Advanced                                               |                                                     |                                    |  |
|                                                        | CPU Configuration                                   | Select Menu                        |  |
| CPU Type                                               | AMD Sempron(tm) Processor 3400+                     | Item Specific Help 🍽               |  |
| CPU Speed<br>Cache RAM<br>AMD Live!<br>AMD Cool'n'Quid | 1800MHz<br>256K<br>[Disabled]<br>et Function [Auto] | Control CPU Voltage by<br>software |  |

#### AMD Live! [Disabled]

Enables or disables the AMD Live! technology. Configuration options: [Disabled] [Enabled]

#### AMD Cool 'n' Quiet Function [Disabled]

Enables or disables the AMD Cool 'n' Quiet technology. Configuration options: [Auto] [Disabled]

# 2.4.3 Chipset

| Phoenix-Award BIOS CMOS Setup Utility                                                                                                    |                                                 |  |  |
|----------------------------------------------------------------------------------------------------|-------------------------------------------------|--|--|
| Advanced                                                                                                    |                                                 |  |  |
| Chipset                                                                                                    | Select Menu                                     |  |  |
| <ul> <li>DRAM Configuration</li> <li>LDT &amp; PCI Bus Control<br/>UMA Frame Buffer Size [64MB]<br/>Current UMA Size 64 MB</li> <li>X Surroundview Disabled<br/>Spread Spectreum [Autoz]</li> </ul> | Item Specific Help ▶<br>DRAM timing and control |  |  |

#### **DRAM Configuration**

| Phoer                    | nix-Award BIOS CMOS Se | etup Utility                     |
|--------------------------|------------------------|----------------------------------|
| Advanced                 |                        |                                  |
| DRAM Configura           | tion                   | Select Menu                      |
| Timing Mode              | [Auto]                 | Item Specific Help 🍑             |
| x Memory Clock Frequency | Auto                   | Control DDR2 Voltage by software |

#### <u>Timing Mode [Auto]</u> Configuration options: [Auto] [Manual]

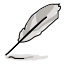

The following item becomes user-configurable when the **Timing Mode** item is set to [Manual].

#### Memory Clock Frequency [Auto]

Allows you adjust the memory clock frequency. Configuration options: [Auto] [DDR2 400] [DDR2 533] [DDR2 667] [DDR2 800]

## LDT & PCI Bus Control

|                   | Phoenix-Award BIOS CMOS Setup Utili | ty                 |
|-------------------|-------------------------------------|--------------------|
| Advanced          |                                     |                    |
| LDI               | & PCI Bus Control                   | Select Menu        |
| LDT Bus Frequency | [Auto]                              | Item Specific Help |

#### LDT Bus Frequency [Auto]

Allows you adjust the LDT Bus frequency.

Configuration options: [Auto] [1GHz] [800MHz] [600MHz] [400MHz] [200MHz]

#### UMA Frame Buffer Size [64MB]

Configuration options: [32MB] [64MB] [128MB] [256MB]

#### Surroundview [Disabled]

Allows you to disable or enable the surroundview function. Configuration options: [Disabled] [Enabled]

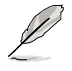

This item becomes user-configurable when you install an ATI graphics card into the PCI Express x16 slot.

#### Spread Spectrum [Auto]

Allows you to disable or set to Auto the clock generator spread spectrum. Configuration options: [Disabled] [Auto]

## 2.4.3 PCIPnP

|   | Phoenix-Awa                      | ard BIOS CMOS | Setup Utilit          | У                                                  |
|---|----------------------------------|---------------|-----------------------|----------------------------------------------------|
|   | Advanced                         |               |                       |                                                    |
|   | PCIPnP                           |               |                       | Select Menu                                        |
|   | Plug & Play O/S                  | [No]          |                       | Item Specific Help 🍽                               |
| v | Resources Controlled By          | [Auto]        | Select Yes if you are |                                                    |
| • | PCI Latency Timer (CLK)          | [64]          |                       | a Plug and Play capable<br>operating system Select |
|   | ** PCI Express relative items ** | 140061        |                       | No if you need the BIOS to                         |
|   | Maximum Payload Size             | [4096]        |                       | configure non-boot devices                         |
|   |                                  |               |                       |                                                    |

#### Plug & Play O/S [No]

When set to [No], the BIOS configures all the devices in the system. When set to [Yes] and if you install a Plug and Play operating system, the operating system configures the Plug and Play devices not required for boot. Configuration options: [No] [Yes]

#### **Resources Controlled By [Auto]**

When set to [Auto], the BIOS automatically configures all the boot and Plug and Play compatible devices. Set to [Manual] if you want to assign the IRQ DMA and memory base address fields.

Configuration options: [Auto] [Manual]

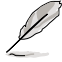

When the item Resources Controlled By is set to [Auto], the item IRQ Resources is grayed out and not user-configurable. Refer to the section "IRQ Resources" for information on how to enable this item.

#### **IRQ Resources**

This sub-menu is activated only when the Resources Controlled By item is set to [Manual].

|                                                                                                    | Phoenix-Award BIOS CMOS Setup Util                                                                                           | ity                                                                                                    |
|----------------------------------------------------------------------------------------------------|----------------------------------------------------------------------------------------------------|----------------------------------------------------------------------------------------------------|
| Advanced                                                                                                    |                                                                                                    |                                                                                                    |
| IRQ Resources                                                                                                    |                                                                                                    | Select Menu                                                                                                    |
| IRQ-3 assigned to<br>IRQ-4 assigned to<br>IRQ-7 assigned to<br>IRQ-7 assigned to<br>IRQ-10 assigned to<br>IRQ-11 assigned to<br>IRQ-14 assigned to<br>IRQ-15 assigned to | [PCI Device]<br>[PCI Device]<br>[PCI Device]<br>[PCI Device]<br>[PCI Device]<br>[PCI Device]<br>[PCI Device]<br>[PCI Device] | Item Specific Help >>><br>Legacy ISA for devices<br>compliant with the<br>original PC AT bus<br>specification, PCI/ISA PnP<br>for devices compliant with |

#### IRQ Resources

When set to [PCI Device], the specific IRQ is free for use of PCI/PnP devices. When set to [Reserved], the IRQ is reserved for legacy ISA devices. Configuration options: [PCI Device] [Reserved]

#### PCI Latenct Timer (CLK) [64]

Use <+> and <-> to adjust the value. The value ranges from 0 to 255.

#### Maximum Payload Size [4096]

Sets maximum TLP payload size for the PCI Express devices. The unit is byte. Configuration options: [128] [256] [512] [1024] [2048] [4096]

# 2.4.4 Onboard Device Configuration

| Phoenix-Award BIOS CMOS Setup Utility                                                                                                    |                                                                                           |                                          |  |  |  |
|----------------------------------------------------------------------------------------------------|-------------------------------------------------------------------------------------------|------------------------------------------|--|--|--|
| Advanced                                                                                                    |                                                                                           |                                          |  |  |  |
| Onboard Device Config                                                                                                    | guration                                                                                  | Select Menu                              |  |  |  |
| <ul> <li>South OnChip IDE Device</li> <li>South OnChip PCI Device</li> <li>Front Panel Type</li> <li>Primary Display Adapter</li> <li>Onboard LAN</li> <li>Onboard LAN Boot ROM</li> <li>Serial Portl Address</li> <li>Parallel Port Address</li> <li>Parallel Port Mode</li> <li>x ECP Mode Use DMA</li> </ul> | [HD Audio]<br>[PCIEx]<br>[Enabled]<br>[JBabled]<br>[JB8/IRQ4]<br>[378/IRQ7]<br>[EPP]<br>3 | Item Specific Help ₩                     |  |  |  |
| F1:Help ↑↓ : Select Item<br>ESC: Exit →←: Select Menu                                                                                                    | -/+: Change Value<br>Enter: Select SubMenu                                                | F5: Setup Defaults<br>F10: Save and Exit |  |  |  |

## South OnChip IDE Device

| Phoenix-Award BIOS CMOS Setup Utility                               |                                      |                      |  |
|---------------------------------------------------------------------|--------------------------------------|----------------------|--|
| Advanced                                                            |                                      |                      |  |
| South OnChip II                                                     | Select Menu                          |                      |  |
| IDE DMA transfer access<br>OnChip IDE Channel0<br>IDE Prefetch Mode | [Enabled]<br>[Enabled]<br>[Disabled] | Item Specific Help 🎔 |  |

IDE DMA transfer access [Enabled]

Allows you to enable or disable the IDE DMA transfer access.

Configuration options: [Disabled] [Enabled]

OnChip IDE Channel 0 [Enabled]

Allows you to enable or disable the onchip IDE channel 0 controller .

Configuration options: [Disabled] [Enabled]

IDE Prefetch Mode [Disabled]

Allows you to enable or disable the IDE PIO read prefetch mode. Configuration options: [Disabled] [Enabled]

#### South OnChip PCI Device

| Phoenix-Award BIOS CMOS Setup Utility        |                                  |                      |  |  |
|----------------------------------------------|----------------------------------|----------------------|--|--|
| Advanced                                     |                                  |                      |  |  |
| South 0                                      | Select Menu                      |                      |  |  |
| Onboard SATA Controller<br>Onboard SATA Type | r [Enabled]<br>[RAID Controller] | Item Specific Help 🍽 |  |  |

Onboard SATA Controller [Enabled]

Allows you to enable or disable the onboard Serial ATA controller. Configuration options: [Disabled] [Enabled] <u>Onboard SATA Type [IDE Controller]</u> Allows you to select the onboard Serial ATA type.

Configuration options: [IDE Controller] [RAID Controller] [AHCI Controller]

#### Front Panel Type [HD Audio]

Allows you to set the front panel audio connector (AAFP) mode to legacy AC`97 or high-definition audio depending on the audio standard that the front panel audio module supports. Configuration options: [AC97] [HD Audio]

#### Primary Display Adapter [PCIEx]

Sets which graphics controller to use as primary boot device. Configuration options: [PCI Slot] [OnChipVGA] [PCIEx]

#### **Onboard LAN [Enabled]**

Allows you to enable or disable the onboard LAN device support. Configuration options: [Disabled] [Enabled]

## OnBoard LAN Boot ROM [Disabled]

Allows you to enable or disable the onboard LAN boot ROM. Configuration options: [Disabled] [Enabled]

#### Serial Port1 Address [3F8/IRQ4]

Allows you to select the Serial Port1 base address. Configuration options: [Disabled] [3F8/IRQ4] [2F8/IRQ3] [3E8/IRQ4] [2E8/IRQ3] [Auto]

#### Parallel Port Address [378/IRQ7]

Allows you to select the Parallel Port address. Configuration options: [Disabled] [378/IRQ7] [278/IRQ5] [3BC/IRQ7]

#### Parallel Port Mode [EPP]

Allows you to select the Parallel Port mode. Configuration options: [Normal] [EPP] [ECP] [Bi-Directional]

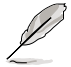

The "ECP Mode Use DMA" item becomes user-configurable when the **Parallel Port Mode** item is set to [ECP] or [Bi-Directional]

## ECP Mode Use DMA [3]

Allows selection of ECP Mode. Configuration options: [1] [3]

## 2.4.5 USB Configuration

The items in this menu allows you to change the USB-related features. Select an item then press <Enter> to display the configuration options.

| Phoenix-Award BIOS CMOS Setup Utility                       |                                     |                      |  |  |
|-------------------------------------------------------------|-------------------------------------|----------------------|--|--|
| Advanced                                                    |                                     |                      |  |  |
| U                                                           | B Configuration                     | Select Menu          |  |  |
| USB Controller<br>USB EHCI Controller<br>USB Legacy support | [Enabled]<br>[Enabled]<br>[Enabled] | Item Specific Help ₩ |  |  |

## USB Controller [Enabled]

Allows you to enable or disable the USB controller. Configuration options: [Disabled] [Enabled]

#### **USB EHCI Controller [Enabled]**

Allows you to enable or disable the onchip USB controller. Configuration options: [Disabled] [Enabled]

#### USB Legacy Support [Enabled]

Allows you to enable or disable support for USB devices on legacy operating systems (OS). Configuration options: [Disabled] [Enabled]

# 2.5 Power menu

The Power menu items allow you to change the settings for the Advanced Configuration and Power Interface (ACPI) and the Advanced Power Management (APM). Select an item then press <Enter> to display the configuration options.

|                    |               | Pl                   | noenix-Awa   | rd BIOS CMOS                | Setup Util         | lity                                              |
|--------------------|---------------|----------------------|--------------|-----------------------------|--------------------|---------------------------------------------------|
| Main               | Advanced      | Power                | Boot         | Tools                       | Exit               |                                                   |
|                    |               |                      |              |                             |                    |                                                   |
| ACPI               | Suspend T     | ype                  |              | [S1&S3]                     |                    | Select Menu                                       |
| ACP1               | Configuration | ort<br>on            |              | [Enabled]                   |                    | Item Specific Help                                |
| Harc               | Ware Monito   | or                   |              |                             |                    | Select the ACPI state<br>used for System Suspend. |
|                    |               |                      |              |                             |                    |                                                   |
| F1:Help<br>ESC: Ex | ît →←         | : Select<br>: Select | Item<br>Menu | -/+: Change<br>Enter: Selec | Value<br>t SubMenu | F5: Setup Defaults<br>F10: Save and Exit          |

## 2.5.1 ACPI Suspend Type [S1&S3]

Allows you to select the Advanced Configuration and Power Interface (ACPI) state to be used for system suspend.

Configuration options: [S1 (POS)] [S3(STR)] [S1&S3]

# 2.5.2 ACPI APIC Support [Enabled]

Allows you to enable or disable the Advanced Configuration and Power Interface (ACPI) support in the Application-Specific Integrated Circuit (ASIC). When set to Enabled, the ACPI APIC table pointer is included in the RSDT pointer list. Configuration options: [Disabled] [Enabled]

# 2.5.3 APM Configuration

| Phoenix-Award BIOS CMOS Setup Utility Power                                                                                                    |                                            |                                          |  |  |
|----------------------------------------------------------------------------------------------------|--------------------------------------------|------------------------------------------|--|--|
| APM Configurati                                                                                                    | .on                                        | Select Menu                              |  |  |
| APM Configuration       Power On By External Modems     [Disabled]       Restore on AC Power Loss     [Power-Off]       PWR Button < 4 secs     [Instant-Off]       Power Up On PCI/PCIE Devices     [Disabled]       Power Up By PS/2 Mouse     [Disabled]       Power Up By PS/2 Keyboard     [Disabled]       Power On by RTC Alarm     [Disabled]       x Date (of Month) Alarm     0       x Alarm Time (hh:mm)     0 :0 : 0 |                                            | Item Specific Help                       |  |  |
| F1:Help $\uparrow \downarrow$ : Select Item<br>ESC: Exit $\rightarrow \leftarrow$ : Select Menu                                                                                                    | -/+: Change Value<br>Enter: Select SubMenu | F5: Setup Defaults<br>F10: Save and Exit |  |  |

## Power On By External Modem [Disabled]

This allows either settings of [Enabled] or [Disabled] for powering up the computer when the external modem receives a call while the computer is in Soft-off mode. Configuration options: [Disabled] [Enabled]

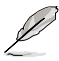

The computer cannot receive or transmit data until the computer and applications are fully running. Thus, connection cannot be made on the first try. Turning an external modem off and then back on while the computer is off causes an initialization string that turns the system power on.

## Restore on AC Power Loss [Power Off]

When set to Power Off, the system goes into off state after an AC power loss. When set to Power On, the system goes on after an AC power loss. When set to Configuration options: [Power Off] [Power On]

#### PWR Button < 4 secs [Instant-Off]

Allows you to set the event after the power button is pressed for more than 4 seconds. Configuration options: [Suspend] [Instant-Off]

#### Power Up On PCI/PCIE Devices [Disabled]

Allows you to enable or disable the PME to wake up from S5 by PCI/PCIE devices & NV Onboard LAN. Configuration options: [Disabled] [Enabled]

#### HPET Support [Enabled]

Configuration options: [Enabled] [Disabled]

#### Power On By PS/2 Mouse [Disabled]

When set to [Enabled], this parameter allows you to use the PS/2 mouse to turn on the system. This feature requires an ATX power supply that provides at least 1A on the +5VSB lead.

Configuration options: [Disabled] [Enabled]

#### Power On By PS/2 Keyboard [Disabled]

Allows you to disable the Power On by PS/2 keyboard function or set specific keys on the PS/2 keyboard to turn on the system. This feature requires an ATX power supply that provides at least 1A on the +5VSB lead. Configuration options: [Disabled] [Space Bar] [Ctrl-ESC] [Power Key]

#### Power On By RTC Alarm [Disabled]

Allows you to enable or disable RTC to generate a wake event. When this item is set to Enabled, the items Date of Month Alarm and Time (hh:mm:ss) Alarm items become user-configurable with set values. Configuration options: [Disabled] [Enabled]
#### Date of Month Alarm [xx]

To set the date of alarm, highlight this item and press <Enter> to display the Date of Month Alarm pop-up menu. Key-in a value within the specified range then press <Enter>. Configuration options: [Min=0] [Max=31]

<u>Alarm Time (hh:mm) [xx:xx:xx]</u> To set the time of alarm:

1. Highlight this item and press <Enter> to display a pop-up menu for the hour field

- 2. Key-in a value (Min=0, Max=23), then press <Enter>.
- 3. Press <TAB> to move to the minutes field then press <Enter>.
- 4. Key-in a minute value (Min=0, Max=59), then press <Enter>.
- 5. Press <TAB> to move to the seconds field then press <Enter>.
- 6. Key-in a value (Min=0, Max=59), then press <Enter>.

## 2.5.4 Hardware Monitor

The items in this sub-menu displays the hardware monitor values automatically detected by the BIOS. It also allows you to change CPU Q-Fan feature-related parameters. Select an item then press <Enter> to display the configuration options.

| Phoenix-Award BIOS CMOS Setup Utility Power            |                        |                      |
|--------------------------------------------------------|------------------------|----------------------|
| Hardware Mo                                            | nitor                  | Select Menu          |
| Q-Fan Controller<br>CPU Fan Type                       | [Enabled]<br>[DC]      | Item Specific Help 🍽 |
| 3.3V Voltage                                           | [1.56V]                | Press [Enter] to     |
| 5V Voltage<br>12V Voltage                              | [5.05V]<br>[11.58V]    | enable or disable    |
| CPU Temperature                                        | 48°C                   |                      |
| MB Temperature                                         | 41°C                   |                      |
| CPU FAN Speed                                          | 3068 RPM               |                      |
| CHA_FAN Speed                                          | 0 RPM                  |                      |
| PWR_FAN Speed                                          | 0 RPM                  |                      |
| UPET Support                                           | [800 RPM]              |                      |
| YWK FAN Speed<br>CPU Fan Speed warning<br>HPET Support | [800 RPM]<br>[Enabled] |                      |

## Q-Fan Controller [Disabled]

Allows you to enable or disable the Q-Fan controller. Configuration options: [Disabled] [Enabled]

# CPU Fan Type [DC]

Allows you to select the CPU fan type. Configuration options: [DC] [PWM]

#### Vcore Voltage, 3.3V Voltage, 5V Voltage, 12V Voltage

The onboard hardware monitor automatically detects the voltage output through the onboard voltage regulators. Configuration options: [xxx] [Ignored]

### **CPU Temperature, MB Temperature**

The onboard hardware monitor automatically detects and displays the motherboard and CPU temperatures. These items are not user-configurable.

#### CPU Fan Speed [xxxxRPM] CHA\_FAN Speed [xxxxRPM] PWR\_FAN Speed [xxxxRPM]

The onboard hardware monitor automatically detects and displays the CPU, Chassis, and chip fan speeds in rotations per minute (RPM). If any of the fans is not connected to the motherboard, the field shows 0. These items are not user-configurable.

## CPU Fan Speed warning [800 RPM]

Sets the CPU fan speed warning feature. Configuration options: [Disabled] [800RPM] [1200RPM] [1600RPM]

# 2.6 Boot menu

The Boot menu items allow you to change the system boot options. Select an item then press <Enter> to display the sub-menu.

| Phoenix-Award BIOS CMOS Setup Utility                                                                |                                                                     |                                            |                                                            |
|----------------------------------------------------------------------------------------------------|---------------------------------------------------------------------|--------------------------------------------|------------------------------------------------------------|
| Main Adv                                                                                             | anced Power Boot                                                    | Tools Exit                                 |                                                            |
| <ul> <li>Boot Det</li> <li>Removabi</li> <li>Hard Di.</li> <li>Boot Set</li> <li>Security</li> </ul> | vice Priority<br>le Drives<br>sk Drives<br>ttings Configuratic<br>Y | 'n                                         | Select Menu<br>Item Specific Help<br>Press [Enter] to Set. |
| F1:Help<br>ESC: Exit                                                                                 | <b>↑↓ : Select Item</b><br>→←: Select Menu                          | -/+: Change Value<br>Enter: Select SubMenu | F5: Setup Defaults<br>F10: Save and Exit                   |

# 2.6.1 Boot Device Priority

| Phoenix-Award BIOS CMOS Setup Utility |                            |                                     |
|---------------------------------------|----------------------------|-------------------------------------|
| Power                                 |                            |                                     |
| Boot Device Priority Select Menu      |                            | Select Menu                         |
| 1st Boot Device<br>2nd Boot Device    | [Removable]<br>[Hard Disk] | Item Specific Help Þ                |
| 3rd Boot Device<br>4th Boot Device    | [CDROM]<br>[Disabled]      | Select Your Boot<br>Device Priority |

#### 1st ~ 4th Boot Device [Removable]

These items specify the boot device priority sequence from the available devices. The number of device items that appears on the screen depends on the number of devices installed in the system.

Configuration options: [Removable] [Hard Disk] [CDROM] [Disabled]

# 2.6.2 Removable Drives

| Phoenix-Award BIOS CMOS Setup Utility |                      |
|---------------------------------------|----------------------|
| Boot                                  |                      |
| Removable Drives                      | Select Menu          |
| 1. Floppy Disks                       | Item Specific Help Þ |

#### 1. Floppy Disks

Allows you to assign a removable drive attached to the system.

# 2.6.3 Hard Disk Drives

| Phoenix-Award BIOS CMOS Setup Utility |                      |
|---------------------------------------|----------------------|
| Boot                                  |                      |
| Hard Disk Drives                      | Select Menu          |
| 1. SCSI-0: XXXXXXXXX                  | Item Specific Help 🍽 |

#### 1. SATA

Allows you to assign a hard disk drive attached to the system.

# 2.6.4 Boot Settings Configuration

| Phoenix-                                                                                                    | -Award BIOS CMOS Setup Util                                                                                | ity                                                            |
|----------------------------------------------------------------------------------------------------|----------------------------------------------------------------------------------------------------|----------------------------------------------------------------|
| Boot                                                                                                    |                                                                                                    |                                                                |
| Boot Settings Com                                                                                                    | figuration                                                                                                 | Select Menu                                                    |
| Case Open Warning<br>Quick Boot<br>Boot Up Floppy Seek<br>Bootup Num-Lock<br>Typematic Rate Setting<br>Typematic Rate (Chars/Sec)<br>Typematic Delay (Msec)<br>OS Select For DRAM > 64MB<br>Full Screen LOGO<br>Halt On | [Enabled]<br>[Disabled]<br>[On]<br>[Disabled]<br>6<br>250<br>[Non-OS2]<br>[Enabled]<br>[All, But keyboard] | Item Specific Help ₩<br>Press [Enter] to<br>enable or disable. |
| F1:Help ↑↓: Select Item<br>ESC: Exit →←: Select Menu                                                                                                    | -/+: Change Value                                                                                          | F5: Setup Defaults<br>F10: Save and Exit                       |

#### Case Open Warning [Enabled]

Enables or disables the chassis open status feature. Setting to Enabled, clears the chassis open status. Refer to section "1.10.2 Internal connectors" for setting details. Configuration options: [Disabled] [Enabled]

## Quick Boot [Enabled]

Allows you to enable or disable the system quick boot feature. When Enabled, the system skips certain tests while booting.

Configuration options: [Disabled] [Enabled]

## Boot Up Floppy Seek [Disabled]

Enables or disables the chassis open status feature. Setting to Enabled, clears the chassis open status. Configuration options: [Disabled] [Enabled]

## Bootup Num-Lock [On]

Allows you to select the power-on state for the NumLock. Configuration options: [Off] [On]

#### Typematic Rate Setting [Disabled]

Allows you to set the keystroke rate. Enable this item to configure the Typematic Rate (Chars/Sec) and the Typematic Delay (Msec). Configuration options: [Disabled] [Enabled]

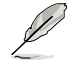

The items Typematic Rate (Chars/Sec) and Typematic Delay (Msec) become user-configurable only when the item Typematic Rate Setting is enabled.

Typematic Rate (Chars/Sec) [6]

Allows you to select the rate at which a character repeats when you hold a key. Configuration options: [6] [8] [10] [12] [15] [20] [24] [30]

Typematic Delay (Msec) [250]

Allows you to set the delay before keystrokes begin to repeat. Configuration options: [250] [500] [750] [1000]

#### OS Select for DRAM > 64MB [Non-OS2]

Set this item to OS2 only when you are running on an OS/2 operating system with an installed RAM of greater than 64 KB. Configuration options: [Non-OS2] [OS2]

#### Full Screen LOGO [Enabled]

Allows you to enable or disable the full screen logo display feature. Configuration options: [Disabled] [Enabled]

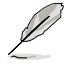

Make sure that the above item is set to [Enabled] if you want to use the ASUS MyLogo2™ feature.

#### Halt On [All, But Keyboard]

Allows you to error report type.

Configuration options: [All Errors] [No Errors] [All, But Keyboard] [All, But Diskette] [All, But Disk/Key]

# 2.6.5 Security

| Phoenix-Award BIOS CMOS Setup Utility<br>Boot          |                           | up Utility           |
|--------------------------------------------------------|---------------------------|----------------------|
| Se                                                     | curity                    | Select Menu          |
| Supervisor Password<br>User Password<br>Password Check | Clear<br>Clear<br>[Setup] | Item Specific Help 🏓 |

## Supervisor Password User Password

These fields allow you to set passwords:

To set a password:

- 1. Select an item then press <Enter>.
- 2. Type in a password using a combination of a maximum of eight (8) alphanumeric characters, then press <Enter>.
- 3. When prompted, confirm the password by typing the exact characters again, then press <Enter>. The password field setting is changed to Set.

To clear the password:

1. Select the password field and press <Enter> twice. The following message appears:

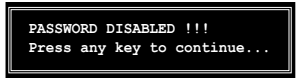

2. Press any key to continue. The password field setting is changed to Clear.

A note about passwords

The Supervisor password is required to enter the BIOS Setup program preventing unauthorized access. The User password is required to boot the system preventing unauthorized use.

Forgot your password?

If you forget your password, you can clear it by erasing the CMOS Real Time Clock (RTC) RAM. The RAM data containing the password information is powered by the onboard button cell battery. If you need to erase the CMOS RAM, refer to section "1.9 Jumpers" for instructions.

#### **Password Check**

This field requires you to enter the password before entering the BIOS setup or the system. Select [Setup] to require the password before entering the BIOS Setup. Select [System] to require the password before entering the system. Configuration options: [Setup] [System]

# 2.7 Tools menu

The Tools menu items allow you to configure options for special functions. Select an item then press <Enter> to display the sub-menu.

|                                                               | P                                                                    | hoenix-Award B      | OS CMOS Setup Util                   | ity                                                          |
|---------------------------------------------------------------|----------------------------------------------------------------------|---------------------|--------------------------------------|--------------------------------------------------------------|
| Main Ad                                                       | vanced Power                                                         | Boot Tools          | Exit                                 |                                                              |
| <ul> <li>ASUS Mu</li> <li>ASUS 0.</li> <li>EZ Flas</li> </ul> | sic Alarm<br>C. Profile<br>h 2                                       |                     |                                      | Select Menu<br>Item Specific Help ►<br>Press [Enter] to Set. |
| F1:Help<br>ESC: Exit                                          | $\uparrow\downarrow$ : Select If $\rightarrow \leftarrow$ : Select M | tem -/+<br>Menu Ent | : Change Value<br>er: Select SubMenu | F5: Setup Defaults<br>F10: Save and Exit                     |

# 2.7.1 ASUS Music Alarm

|                            | Phoenix-Award BIOS CMOS Setup Utility                                                                                         |                                                                                     |                                                  |
|----------------------------|----------------------------------------------------------------------------------------------------|-------------------------------------------------------------------------------------|--------------------------------------------------|
|                            |                                                                                                    | Tools                                                                               |                                                  |
|                            | ASUS Music Ala                                                                                                    | arm                                                                                 | Select Menu                                      |
| x<br>x<br>x<br>x<br>x<br>x | ASUS Music Alarm<br>Alarm Date: Sunday<br>Monday<br>Tuesday<br>Wednesday<br>Thursday                                          | [Disabled]<br>Enabled<br>Enabled<br>Enabled<br>Enabled<br>Enabled                   | Item Specific Help>><br>Press [Enter] to select. |
| *<br>*<br>*<br>*<br>*<br>* | Friday<br>Saturday<br>Alarm Time (hh:mm)<br>Audio CD Drive<br>Detect CD<br>Starting Track<br>Repeat Track<br>Length<br>Volume | Enabled<br>D : O<br>Primary IDE Master<br>Enter<br>N/A<br>Disabled<br>10 Mins<br>16 |                                                  |
| F1<br>ES                   | :Help ↑↓ : Select Item<br>C: Exit →← : Select Menu                                                                            | -/+: Change Value<br>Enter: Select SubMenu                                          | F5: Setup Defaults<br>F10: Save and Exit         |

#### ASUS Music Alarm [Disabled]

Allows you to enable or disable the ASUS Music Alarm function. Configuration options: [Disabled] [Enabled]

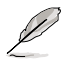

The succeeding items become user-configurable when you enable the ASUS Music Alarm.

#### Alarm Date: Sunday/Monday/Tuesday/Wednesday/Thursday/Friday/ Saturday [Enabled]

Allows you to enable or disable the alarm for a particular day. Configuration options: [Disabled] [Enabled]

# Alarm Time (hh:mm) 0 : 0

Allows you to set the alarm time. Press <Tab> to select the field, then use <+> or <-> to change the value. The value for hour: 0~23; the value for minute: 0~59.

#### Audio CD Drive [Primary IDE Master]

Allows you to select the connection configuration of the optical storage device from which the alarm music will play from. Configuration options: [Primary IDE Master] [Primary IDE Slave]

## Detect CD [Enter]

Press <Enter> to search the CD track number.

#### **Starting Track**

Allows you to choose the starting track from the CD from which you would like the alarm music to play.

#### Repeat Track [Disabled]

Allows you to enable or disable the repeat track function. Configuration options: [Disabled] [Single] [All]

### Length [10 Mins]

Allows you to set the length of the music alarm. Configuration options: [10 Mins] [20 Mins] [30 Mins] [1 Hour]

#### Volume [16]

Allows you to set the volume level of the music alarm. Configuration options:  $[01] \sim [32]$ 

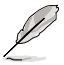

- Only the IDE ATAPI devices from Southbridge can support this function.
- The system needs standby power, so ensure that the power cord is plugged.
- ASUS Music Alarm only supports audio CDs.

|   | Phoenix-Award BIOS CMOS Setup Utility |
|---|---------------------------------------|
|   | Tools                                 |
|   | ASUS O.C. Profile                     |
| • | Load BIOS Profile                     |
|   | Save BIOS Profile                     |
|   |                                       |
|   |                                       |

# Load BIOS Profile

|                     | Phoenix-Award BIOS CMOS Setup Utility |
|---------------------|---------------------------------------|
|                     | Tools                                 |
|                     | Load BIOS Profile                     |
| Load from Profile 1 |                                       |
| Load from Profile 2 |                                       |
| Load from File      |                                       |
|                     |                                       |

## Load from Profile 1/2

Allows you to load the previous BIOS settings saved in the BIOS Flash. Press <Enter> to load the file.

#### Load from File

Allows you to load the previous BIOS files saved in the hard disk/floppy disk/USB flash disk with the FAT32/16/12 format. Follow the instructions below to load the BIOS file.

- 1. Insert the storage devices that contain the "xxx.CMO" file.
- 2. Turn on the system.
- 3. Enter BIOS setup program. Go to the "Tools" menu to select "Load from File". Press <Enter> then the setup screen will appear.
- 4. Press <Tab> to switch between drives before the correct "xxx.CMO" file is found. Then press <Enter> to load the file.
- 5. A pop-up message will inform you when the loading process finishes.

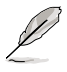

- Suggest only to update the BIOS file coming from the same memory/CPU configuration and BIOS version.
- Only the "xxx.CMO" file can be loaded.

# Save BIOS Profile

|                   | Phoenix-Award BIOS CMOS Setup Utility |
|-------------------|---------------------------------------|
|                   | Tools                                 |
|                   | Save BIOS Profile                     |
| Save to Profile 1 |                                       |
| Save to Profile 2 |                                       |
| Save to File      |                                       |
|                   |                                       |

#### Save to Profile 1/2

Allows you to save the current BIOS file to the BIOS Flash. Press <Enter> to save the file.

#### Save to File

Allows you to save the current BIOS file to the hard disk/floppy disk/USB flash disk with the FAT32/16/12 format. Follow the instructions below to save the BIOS file.

- 1. Insert the storage devices with enough space.
- 2. Turn on the system.
- 3. Enter BIOS setup program. Go to the "Tools" menu to select "Save to File". Press <Enter> then the setup screen will appear.
- 4. Press <Tab> to switch between drives. Press hot-key <S> to save the file.
- 5. Key in the file name. Then press <Enter>.
- 6. A pop-up message will inform you when the loading process finishes.

| Current CMOS<br>BOARD: M2A-VM<br>VER: 0104<br>DATE: 12/12/2006                                                             | Update CMOS<br>BOARD: Unknown<br>VER: Unknown<br>DATE: Unknown                                                                                                    |
|----------------------------------------------------------------------------------------------------|----------------------------------------------------------------------------------------------------|
| PATH: A<br>CMOS backup is done! P:<br>PROGRA"1<br>PROGRA"1<br>SYSTEM"1<br>M2AVM<br>RECYCLED<br>TEST-REB<br>BOOTFONT.BIN 21 | cess any key to Exit.<br>(DIR><br>(DIR><br>(DIR)<br>(DIR><br>(DIR)<br>(DIR)<br>(DIR><br>(DIR)<br>(DIR><br>(DIR)<br>(DIR><br>(DIR)<br>(DIR) |
| Note<br>[Enter] Select [Y] Yes [N/Esc]                                                                                     | No [Left/Right]: Switch                                                                                                    |

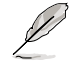

The BIOS file will be saved as "xxx.CMO".

# 2.7.3 ASUS EZ Flash 2

Allows you to run ASUS EZ Flash 2. When you press <Enter>, a confirmation message appears. Use the left/right arrow key to select between [Yes] or [No], then press <Enter> to confirm your choice. Please see page 2-6, section 2.1.3 for details.

| FLASH TYPE<br>BOARD:<br>VER: 0<br>DATE: | ASUSTek EZ Flash<br>: Winbond W39V080A 8M<br>irrent RCN<br>M2A-VM<br>104<br>12/12/2006                | 2 BIOS RROM Utility B318<br>> LPC<br>                                                                                                    |
|-----------------------------------------|----------------------------------------------------------------------------------------------------|----------------------------------------------------------------------------------------------------|
| A:<br>C:                                | WIN98E<br>NETTERM<br>DRIVERS<br>RECYCLED<br>WUTEMP<br>NEWFOL~1<br>INSTALL<br>TEST-REB<br>MSDOWNLD.TMP | OIR>       OIR>       OIR>       OIR>       OIR>       OIR>       OIR>       OIR>       OIR>       OIR>       OIR>       OIR>       OIR> |
| Note<br>[Enter] Se<br>[Tab] Swi         | elect [S] Sau<br>tch [Up/Dow                                                                          | re [ESC]Exit<br>nn/Home/End] Move                                                                                                    |

# 2.8 Exit menu

The Exit menu items allow you to load the optimal or failsafe default values for the BIOS items, and save or discard your changes to the BIOS items.

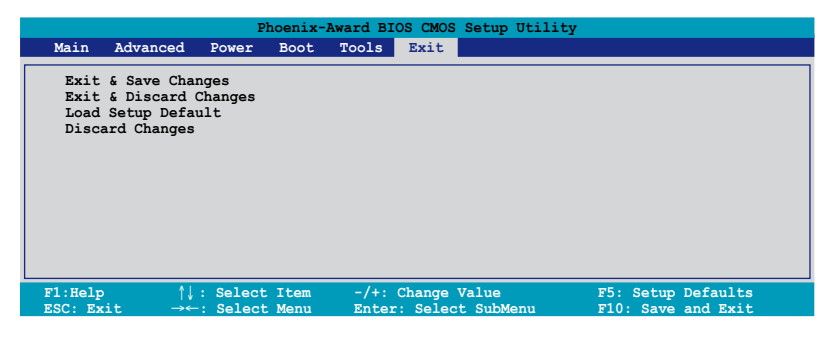

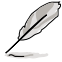

Pressing <Esc> does not immediately exit this menu. Select one of the options from this menu or <F10> from the legend bar to exit.

# Exit & Save Changes

Once you are finished making your selections, choose this option from the Exit menu to ensure the values you selected are saved to the CMOS RAM. An onboard backup battery sustains the CMOS RAM so it stays on even when the PC is turned off. When you select this option, a confirmation window appears. Select YES to save changes and exit.

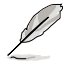

If you attempt to exit the Setup program without saving your changes, the program prompts you with a message asking if you want to save your changes before exiting. Press <Enter> to save the changes while exiting.

# **Exit & Discard Changes**

Select this option only if you do not want to save the changes that you made to the Setup program. If you made changes to fields other than System Date, System Time, and Password, the BIOS asks for a confirmation before exiting.

# Load Setup Defaults

This option allows you to load the default values for each of the parameters on the Setup menus. When you select this option or if you press <F5>, a confirmation window appears. Select YES to load default values. Select Exit & Save Changes or make other changes before saving the values to the non-volatile RAM.

## **Discard Changes**

This option allows you to discard the selections you made and restore the previously saved values. After selecting this option, a confirmation appears. Select YES to discard any changes and load the previously saved values.

This chapter describes the contents of the support CD that comes with the motherboard package.

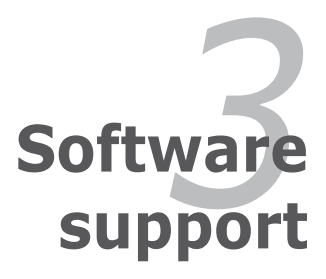

# 3.1 Installing an operating system

This motherboard supports Windows<sup>®</sup> XP/ Vista operating systems (OS). Always install the latest OS version and corresponding updates to maximize the features of your hardware.

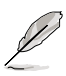

- Motherboard settings and hardware options vary. Use the setup procedures presented in this chapter for reference only. Refer to your OS documentation for detailed information.
- Make sure that you install the Windows® XP Service Pack 1 or later versions before installing the drivers for better compatibility and system stability.

# 3.2 Support CD information

The support CD that came with the motherboard package contains the drivers, software applications, and utilities that you can install to avail all motherboard features.

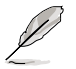

The contents of the support CD are subject to change at any time without notice. Visit the ASUS website(www.asus.com) for updates.

# 3.2.1 Running the support CD

Place the support CD to the optical drive. The CD automatically displays the Drivers menu if Autorun is enabled in your computer.

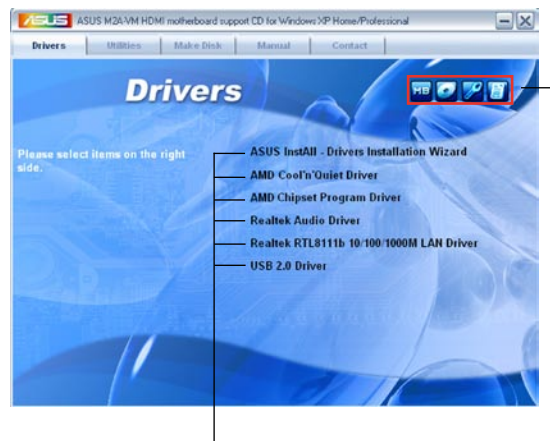

Click an icon to display support CD/motherboard information

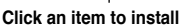

If Autorun is NOT enabled in your computer, browse the contents of the support CD to locate the file ASSETUP.EXE from the BIN folder. Double-click the ASSETUP.EXE to run the CD.

# 3.2.2 Drivers menu

The drivers menu shows the available device drivers if the system detects installed devices. Install the necessary drivers to activate the devices.

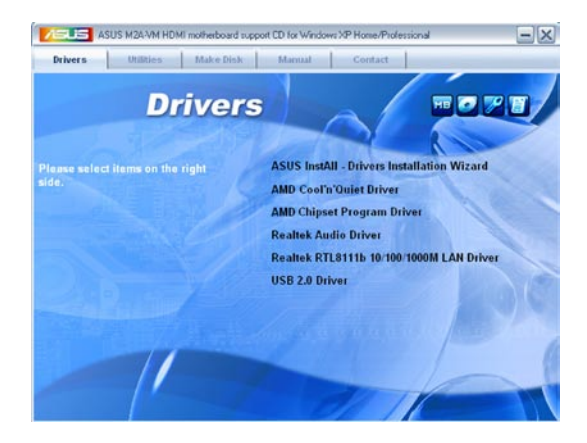

## **ASUS InstAll - Drivers Installation Wizard**

Launches the ASUS InstallAll driver installation wizard.

#### AMD Cool 'n' Quiet Driver

Installs the AMD Cool 'n' Quiet driver.

#### AMD Chipset Program Driver

Installs the AMD chipset program driver.

#### **Realtek Audio Audio Driver**

Installs the Realtek® ALC883 audio driver and application.

#### Realtek RTL8111b 10/100/1000M LAN Driver

Installs the Realtek® RTL8111b 10/100/1000M LAN Driver

#### USB 2.0 Driver

Installs the USB 2.0 driver.

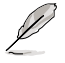

The screen display and drivers option may not be the same for different operating system versions.

# 3.2.3 Utilities menu

The Utilities menu shows the applications and other software that the motherboard supports.

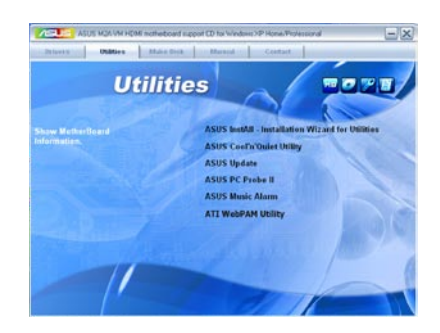

# **ASUS InstAll - Installation Wizard for Utilities**

Launches the ASUS InstallAll utilities installation wizard.

## ASUS Cool 'n' Quiet Utility

This item installs the ASUS Cool 'n' Quiet utility.

# **ASUS Update**

The ASUS Update utility allows you to update the motherboard BIOS in a Windows<sup>®</sup> environment. This utility requires an Internet connection either through a network or an Internet Service Provider (ISP).

# ASUS PC Probe II

This smart utility monitors the fan speed, CPU temperature, and system voltages, and alerts you of any detected problems. This utility helps you keep your computer in healthy operating condition.

## **ASUS Music Alarm**

The ASUS Music Alarm is an audio alarm clock that uses your favorite CD music to give you a personal wake-up call.

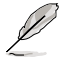

The screen display and utilities option may not be the same for different operating system versions.

# **ATI WebPAM Utility**

This utility allows you to configure Serial ATA (SATA) RAID/AHCI drive disk. For more detailed instructions, refer to the RAID manual in the support CD.

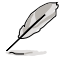

This item appears only when you set the **Onboard SATA Type** item in the BIOS to [RAID Controller]. See page 2-25 for details.

# 3.2.4 Make Disk menu

The Make Disk menu allows you to make a RAID driver disk.

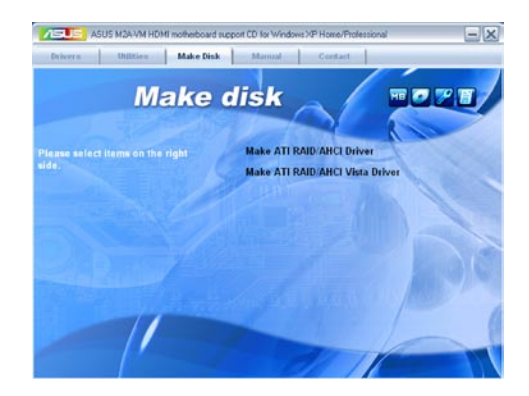

#### Make ATI RAID/AHCI Driver

Allows you to create an ATI® Serial ATA (SATA) RAID/AHCI driver disk.

#### Make ATI RAID/AHCI Vista Driver

Allows you to create an ATI<sup>®</sup> Serial ATA (SATA) RAID/AHCI driver disk for Windows<sup>®</sup> Vista Operating System (OS)..

## 3.2.5 Manual menu

The Manual menu contains a list of supplementary user manuals. Click an item to open the folder of the user manual.

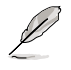

Most user manual files are in Portable Document Format (PDF). Install the Adobe® Acrobat® Reader from the Utilities menu before opening a user manual file.

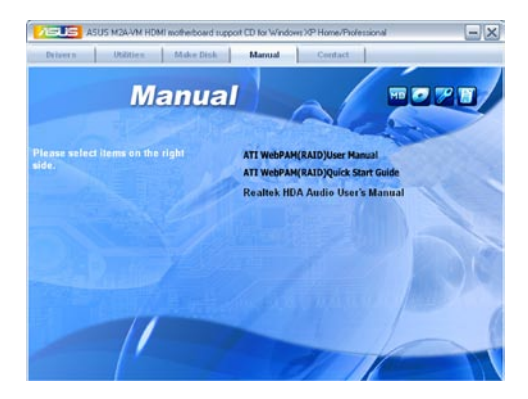

# 3.2.6 ASUS Contact information

Click the Contact tab to display the ASUS contact information. You can also find this information on the inside front cover of this user guide.

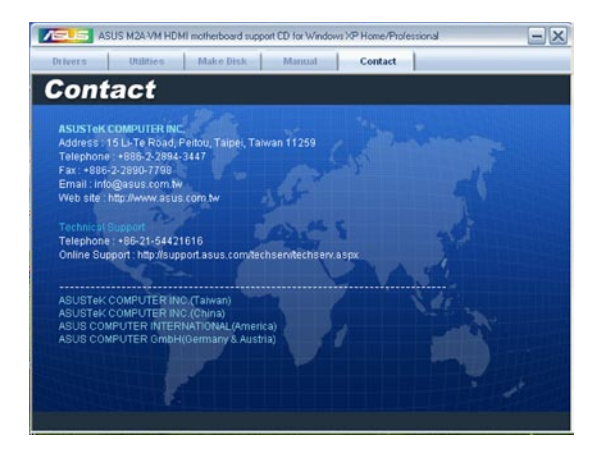

# 3.2.7 Other information

The icons on the top right corner of the screen give additional information on the motherboard and the contents of the support CD. Click an icon to display the specified information.

#### **Motherboard Info**

Displays the general specifications of the motherboard.

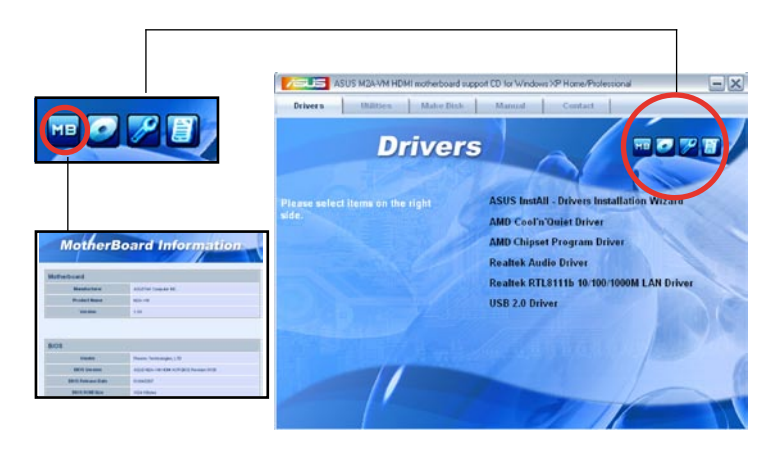

#### Browse this CD

Displays the support CD contents in graphical format.

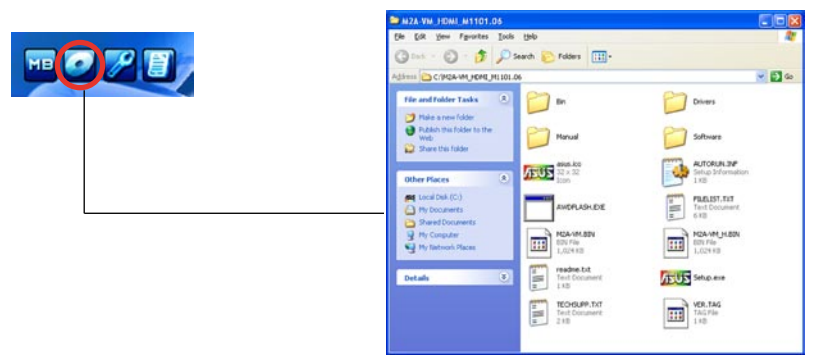

#### **Technical support Form**

Displays the ASUS Technical Support Request Form that you have to fill out when requesting technical support.

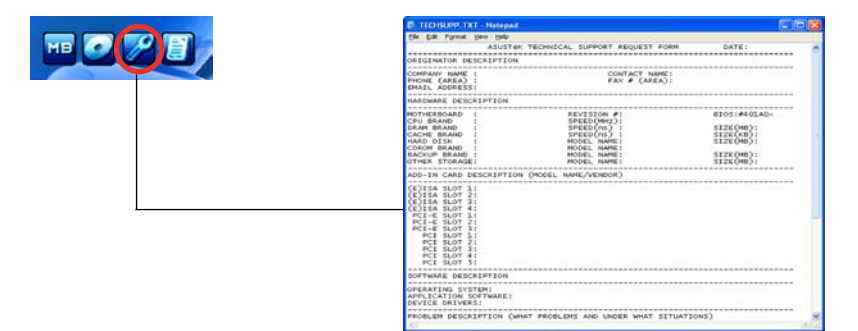

#### Filelist

Displays the contents of the support CD and a brief description of each in text format.

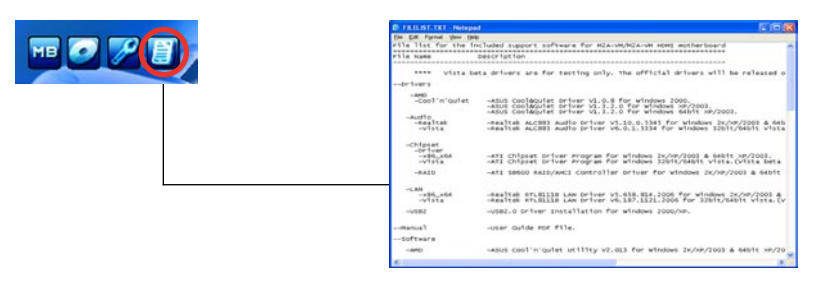

|      | <br> | <br> |
|------|------|------|
|      |      | <br> |
|      | <br> |      |
|      |      |      |
|      |      |      |
|      | <br> |      |
|      |      |      |
| <br> |      |      |
|      | <br> | <br> |
|      | <br> | <br> |
|      | <br> | <br> |
|      | <br> | <br> |
| <br> | <br> | <br> |
| <br> | <br> | <br> |
|      |      |      |